In the Mass Frontier<sup>™</sup> 8.1 application, you use the Chromatogram Processor module to browse the information in Xcalibur<sup>™</sup> RAW files from Thermo Scientific<sup>™</sup> LC/MS systems. This information includes the chromatographic data, the mass spectral data, and some of the data acquisition parameters. In addition to browsing the raw data, you use the Chromatogram Processor module to detect and identify components in the chromatographic data.

This tutorial shows you how to run library searches using the mzCloud<sup>™</sup> mass spectral database and an mzLogic<sup>™</sup> analysis to identify the unknown components detected in the chromatogram from nominal mass data.

**IMPORTANT** To search the mzCloud<sup>™</sup> mass spectral database, your processing computer must be connected to the Internet and have unblocked access to the mzCloud server.

#### Contents

- Overview
- Demo data files
- Check the connection to the mzCloud server
- Open and browse an example raw data file
- Detect components in LC/MS data
- Sort the components list
- Identify components by searching a mass spectral library
- Identify a component by running an mzLogic analysis
- Save the analysis results to an HCCX file

#### **Overview**

This tutorial uses a raw data file that contains data-dependent scans from an LC-ESI/MSn experiment acquired on an LXQ<sup>™</sup> mass spectrometer (MS).

In this tutorial, you perform the following tasks:

- 1. Check your computer's connection to the mzCloud server.
- 2. Open an example data file, browse the chromatographic and mass spectral data, and review the acquisition information.
- 3. Detect components by applying the Joint Component Detection (JCD) algorithm for LC/MS data.
- 4. Sort the Components list.

## thermoscientific

- 5. Run mzCloud library searches for all the detected components and annotate each identified component with the name of its matching library compound.
- 6. Run an mzLogic analysis on a component that you cannot confidently identify with a library search.
- 7. Save the analysis results to a HighChem Chromatogram Format (HCCX) file.

### **Demo data files**

This tutorial uses the following files that reside in the Demo Data folder on the application computer.

| File                         | Description                                                                                                    |
|------------------------------|----------------------------------------------------------------------------------------------------|
| Flavonoid_Stds_LXQ.raw       | A raw data file that includes 12 flavonoid standard compounds acquired with an LC-ESI/MSn experiment                                  |
| Flavonoid_Stds_LXQ.chpro_jcd | A component detection file that contains custom component detection settings for the example data file                                |
| Structures_C24H24O11.sdf     | A structure file that contains the structures for eight flavonoid compounds with the following chemical formula: $C_{24}H_{24}O_{11}$ |

Check the connection to the mzCloud server

#### \* To check the connection to the mzCloud server

- 4 F
- 1. Open the Mass Frontier application by double-clicking its desktop icon, <sup>IIII</sup>, or by choosing **Thermo Mass Frontier 8.1** > **Mass Frontier 8.1** from the Windows<sup>™</sup> Start menu.

The application opens to the Mass Frontier startup window or the Modules & Tools toolbar (Figure 1).

Figure 1. Mass Frontier startup window

| Inter Index Contract Contract Contrac | 9 ( ) • »                                                         | Search                                                                    | Mass Frontiar 8.1 Trial (Emoty)                                                |                          | TAX              |
|----------------------------------------------------------------------------------------------------|-------------------------------------------------------------------|---------------------------------------------------------------------------|--------------------------------------------------------------------------------|--------------------------|------------------|
| Image: Current/ogram Image: Current/ogram   Image: Current/ogram Image: Current/ogram   Image: Current/ogram Image: Current/og                                                                                                    | MG Start Home Modules & Tools 5                                   | Search                                                                    | mass from er o. f martempty                                                    |                          | 🥥 online 👻 🖪 🔹   |
| Open   Chomatogram Processor   Curator   Curator   Curator   Data Manager   Metabolika   Metabolika                                                                                                    | Chromatogram Curator<br>Processor Manager                         | Structure Structure Batch Fragment SledgeHammer<br>Editor Grid Generation | CH Li <sup>12</sup> C O<br>Formula Isotope MolGate<br>Generator Pattern Search | on Mechanism<br>Overview |                  |
| Open   Image: Chromatogram Processor   Curator Files   Curator Files   Data Manager   Database Files   Participation   Participation <th>Mo</th> <th>dules 🔺</th> <th>Tools</th> <th>k</th> <th></th>                                                                                                    | Mo                                                                | dules 🔺                                                                   | Tools                                                                          | k                        |                  |
| Chromatogram Processor Recent   Data Files (C.MS)   Corator   Corator Files   Data Manager   Metabolika   Metabolika   Metabolika   Metabolika   Corator Gires   Structure Files   Structure Files                                                                                                    | Open                                                              |                                                                           |                                                                                |                          |                  |
| Curator         Curator Files         Data Manager         Database Files         Fragments & Mechanisms         Fragments & Mechanisms         Metabolika         Metabolika         Editable collection of structures         Editable collection of structures         Generate fragments for a set of stru         New         Chromatogram Processor         Curator         Curator         Data Manager         Data Manager         Data Manager         Metabolika         Metabolika                                                                                                    | Chromatogram Processor<br>Data Files (LC/MS)                      | Recent                                                                    |                                                                                | Quick search             | XIII Size: Large |
| Data Manager         Data Manager         Second Second Sec                                                                         | Curator Curator Files                                             |                                                                           |                                                                                |                          |                  |
| Fragments & Mechanisms         Programsts & Mechanisms         Metabolika         Metabolika         Structure Gildor         Structure Gildor         Structure Gildor         Structure Gildor         Generate fragments of structures         Generate fragments for a set of structures         Chromatogram Processor         Curator         Curator         Data Manager         Data Manager         Metabolika         Metabolika         Metabolika         Metabolika         Metabolika         Metabolika         Metabolika         Metabolika                                                                                                    | Data Manager<br>Database Files                                    |                                                                           |                                                                                |                          |                  |
| Metabolika         Metabolika         Structure Editor         Structure Editor         Structure Editor         Structure Editor         Structure Editor         Structure Editor         Structure Editor         Constation of structures         Base         Chromatogram Processor         Convator         Curator         Data Manager         Data Manager         Metabolika         Metabolika         Metabolika         Metabolika                                                                                                    | Fragments & Mechanisms<br>Fragments & Mechanisms                  |                                                                           |                                                                                |                          |                  |
| Structure Editor         Structure Files         Structure Grid         Structure Grid         Batch Fragment Generation         Generate fragments for a set of stru         New         Image: Chromatogram Processor         Chromatogram Processor         Curator         Curator         Data Manager         Data Manager         Metabolika         Metabolika         Metabolika         Metabolika                                                                                                    | Metabolika<br>Metabolika                                          |                                                                           |                                                                                |                          |                  |
| Structure Grid         Structure Grid         Batch Fragment Generation         Generate fragments for a set of stru         New         Image: Chromatogram Processor         Chromatogram Processor         Curator         Curator         Data Manager         Data Manager         Metabolika         Metabolika         Metabolika                                                                                                    | Structure Editor<br>Structure Files                               |                                                                           |                                                                                |                          |                  |
| Batch Fragment Generation         Generate fragments for a set of stru         New         Image: Chromatogram Processor         Chromatogram Processor         Curator         Data Manager         Data Manager         Metabolika         Metabolika         Sucurur Editor                                                                                                    | Structure Grid<br>Editable collection of structures               |                                                                           |                                                                                |                          |                  |
| New  Chromatogram Processor Chromatogram Processor Curator Data Manager Data Manager Metabolika Metabolika Sucture Editor                                                                                                    | Batch Fragment Generation<br>Generate fragments for a set of stru |                                                                           |                                                                                |                          |                  |
| Chromatogram Processor<br>Curator<br>Curator<br>Data Manager<br>Data Manager<br>Data Manager<br>Metabolika<br>Metabolika                                                                                                    | New                                                               |                                                                           |                                                                                |                          |                  |
| Curator<br>Curator<br>Data Manager<br>Data Manager<br>Data Manager<br>Metabolika<br>Metabolika                                                                                                    | Chromatogram Processor<br>Chromatogram Processor                  |                                                                           |                                                                                |                          |                  |
| Data Manager<br>Data Manager<br>Metabolika<br>Metabolika                                                                                                    | Curator<br>Curator                                                |                                                                           |                                                                                |                          |                  |
| Metabolika<br>Metabolika<br>Sucture Editor                                                                                                    | Data Manager<br>Data Manager                                      |                                                                           |                                                                                |                          |                  |
| Structure Editor                                                                                                    | Metabolika<br>Metabolika                                          |                                                                           |                                                                                |                          |                  |
| Structure Editor                                                                                                    | Structure Editor<br>Structure Editor                              |                                                                           |                                                                                |                          |                  |
| Structure Grid                                                                                                    | Structure Grid<br>Structure Grid                                  |                                                                           |                                                                                |                          |                  |
| Satch Fragment Generation                                                                                                    | Batch Fragment Generation<br>Batch Fragment Generation            |                                                                           |                                                                                |                          |                  |
| SledgeHammer                                                                                                    | SledgeHammer<br>SledgeHammer                                      |                                                                           |                                                                                |                          |                  |
| Global Settings                                                                                                    | Global Settings                                                   |                                                                           |                                                                                |                          |                  |
| About                                                                                                    | About                                                             | 1                                                                         |                                                                                |                          |                  |
| Show this Window Next Time                                                                                                    | Show this Window Next Time                                        |                                                                           |                                                                                |                          |                  |

**Note** If you clear the Show this Window Next Time check box, the next time you open the application, it opens to the Modules & Tools toolbar.

2. From the application tab bar to open the Start menu, click the **Start** tab, and then choose Connection Check (Figure 2).

Application tab bar Status of the mzCloud Web site Search Mass Frontier 8.1 Trial [Empty] 7\_ **X** \*\* 🤐 online 👻 📔 🗸 MB Start Home Modules & Tools Search New Document: Nev Chromatogram Processor Curato Data Manager Metabolika Open Import Ĵ,o հե Recent Chromatogram Metabolika Curato Data Manage Processor Save Structure Editor Structure Grid Batch Fragment Generatio SledgeHammer Global Settings Connection Che  $\mathbf{X}$  $\overline{\mathbf{N}}$ 仌 Help Batch Fragment Structure Editor Structure Grid SledgeHamme About Exit From the Start menu choose Connection Check

Start menu

3. In the Connection Check dialog box, click **Run**.

The application verifies the connection.

4. If the connection check fails, check the computer's Internet connection and its access to various sites.

Note Occasionally, the mzCloud Web site goes offline. When this happens, the mzCloud status readback to the right of the application tab bar changes from Online to Offline (in red).

Tip Make sure the computer's clock is accurate within 5 minutes (refer to the instructions in the Release Notes).

Go to the next topic "Open and browse an example raw data file."

**Open and** browse an data file

Use the Chromatogram Processor module to open raw data files, view the chromatographic and mass spectral data, detect and identify components, and review information about the data file.

Note The Chromatogram Processor module recognizes Xcalibur RAW files from a Thermo Scientific MS, mzML files from a third-party MS, and HighChem Chromatogram Format files (.hccx).

Follow these topics in order:

1. Open a raw data file for processing

To open the example raw data file

2. View information about the raw data file

Open a raw data file for processing

1. In the Modules & Tools toolbar, click Chromatogram Processor (Figure 3).

#### Start menu and application tab bar Figure 2.

example raw

Figure 3. Modules & Tools toolbar

| MB Start Home             | Modules            | & Tools    | Search              |                   |                              |                           |                                    |                    | 🇀 or              | nline -           |
|---------------------------|--------------------|------------|---------------------|-------------------|------------------------------|---------------------------|------------------------------------|--------------------|-------------------|-------------------|
| Chromatogram<br>Processor | or Data<br>Manager | Metabolika | Structure<br>Editor | Structure<br>Grid | Batch Fragment<br>Generation | Fragments &<br>Mechanisms | C H<br>N O<br>Formula<br>Generator | Isotope<br>Pattern | mzLogic<br>Search | Periodic<br>Table |
| 43                        |                    | Mo         | dules               |                   |                              |                           |                                    | Too                | ls                | -                 |

The Open Chromatogram dialog box opens.

2. Browse to the following folder, select Flavonoid\_Stds\_LXQ.raw, and click Open.

*drive*:\Users\Public\Public Documents\HighChem\Mass Frontier 8.1\Demo Data\Chromatograms

A new instance of the Chromatogram Processor module opens as a tabbed document with the following views (Figure 4):

• The chromatogram data view at the upper left lists the scan data by scan stage and number.

**Note** Applying a component detection algorithm to the chromatogram adds a list of detected components to this view.

• The chromatogram view at the upper right displays the total ion current (TIC) chromatogram. The *y*-axis scale is set to absolute intensity.

**Note** To change the scale from absolute counts to relative intensity (versus the base mass spectrum peak), right-click the view and choose **Show Absolute Intensities**.

- The MS spectrum view (Spectrum Viewer) at the lower right displays the first scan in the raw data file.
- The command processor view at the lower left is empty, as you have not yet applied any actions to the chromatogram.

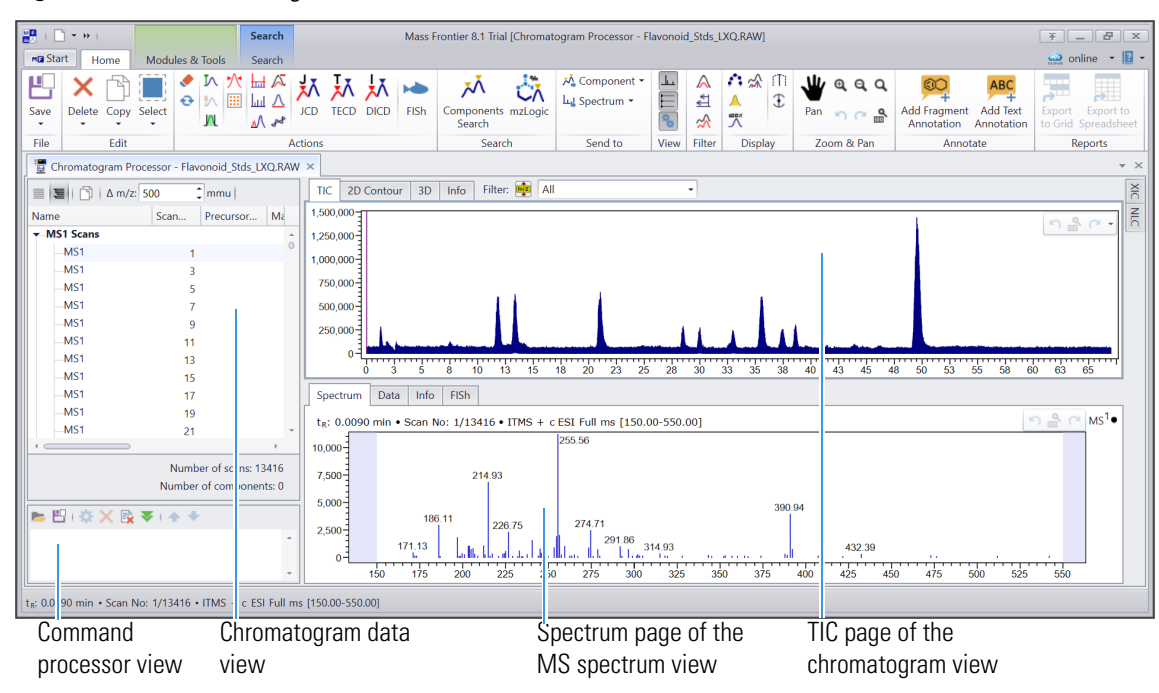

**Figure 4.** TIC chromatogram and scan number 1 for the selected raw data file

**Note** Large data files can take a significant time to load. The status bar at the bottom of the application window provides information about the loading progress, from reading the scan data to building the scan tree.

**Tip** To show or hide the views on a Chromatogram Processor page, click the following icons in the View group of the Chromatogram Processor toolbar:

- For the MS spectrum view, click the **Show MS Spectrum** icon, <u>L</u>.
- For the chromatogram data view, click the **Show Chromatogram Data** icon,  $\boxminus$ .
- For the command processor view, click the Show Command Processor icon, 🋸.

You cannot hide the chromatogram view.

View information about the raw data file

- To view information about the acquisition of a raw data file
- 1. Open the Flavonoid\_Stds\_LXQ.raw data file as described in the previous topic, "Open a raw data file for processing."
- 2. In the chromatogram view, click the Info tab.

## The Info page provides information about the MS used to acquire the raw data file.

| TIC                | 2D Contour                       | 3D    | Info | Filter: | n‡z | All -                                                                                               |
|--------------------|----------------------------------|-------|------|---------|-----|----------------------------------------------------------------------------------------------------|
| RAW fi             | ile                              |       |      |         | Τ   | C:\Users\Public\Documents\HighChem\Mass Frontier 8.1\Demo Data\Chromatograms\Flavonoid_Stds_LXQ.RAW |
| RAW fi             | ile version                      |       |      |         |     | 62                                                                                                  |
| Creatio            | on date                          |       |      |         |     | 11/20/2007 5:31:01 AM                                                                               |
| Modifie            | ed date                          |       |      |         |     | 11/20/2007 6:38:32 AM                                                                               |
| Who cr             | reated                           |       |      |         |     | LXQ                                                                                                 |
| Who m              | nodified                         |       |      |         |     | LXQ                                                                                                 |
| Numbe              | er of calibratio                 | ns    |      |         |     | 0                                                                                                   |
| Numbe              | er of time mod                   | ified |      |         |     | 1                                                                                                   |
| Numbe              | er of instrumer                  | nts   |      |         |     | 3                                                                                                   |
| Revisio            | n                                |       |      |         |     | 62                                                                                                  |
| Instrum            | nent model                       |       |      |         |     | LXQ                                                                                                 |
| Instrum            | nent name                        |       |      |         |     | LXQ                                                                                                 |
| Serial n           | number                           |       |      |         |     | LXQ10171                                                                                            |
| Softwa             | re version                       |       |      |         |     | 2.2                                                                                                 |
| Units              |                                  |       |      |         |     | None                                                                                                |
| Expecte            | ed runTime                       |       |      |         |     | 67                                                                                                  |
| Filter m           | nass precision                   |       |      |         |     | 2                                                                                                   |
| In Acqu            | uisition                         |       |      |         |     | 0                                                                                                   |
| Comme              | ent1                             |       |      |         |     |                                                                                                    |
| Comme              | ent2                             |       |      |         |     |                                                                                                    |
| Max in             | tensity                          |       |      |         |     | 0                                                                                                   |
| Max in             | tegrated inten                   | sity  |      |         |     | 1440386.5                                                                                           |
| Tolerar            | nce Unit                         |       |      |         |     | amu                                                                                                 |
| Trailer            | Extra Count                      |       |      |         |     | 13416                                                                                               |
| Trailer            | Extra Event Co                   | unt   |      |         |     | 13416                                                                                               |
| Tune d             | lata Count                       |       |      |         |     | 1                                                                                                   |
| User La            | abel                             |       |      |         |     | System.String[]                                                                                     |
| Mass re            | esolution                        |       |      |         |     | 0.500                                                                                               |
| Numbe              | er of scans                      |       |      |         |     | 13416                                                                                               |
| Scan ra            | ange                             |       |      |         |     | 1 - 13416                                                                                           |
| Time ra            | ange                             |       |      |         | _   | 0.01 - 67.00                                                                                        |
| Mass ra            | ange                             |       |      |         | _   | 50.0000 - 1080.0000                                                                                 |
| Device             | Туре                             |       |      |         | _   | MS                                                                                                  |
| Instrum            | nent Index                       |       |      |         | _   | 1                                                                                                   |
| Barcod             | le                               |       |      |         | _   |                                                                                                    |
| Barcod             | le Status                        |       |      |         | _   | NotRead                                                                                             |
| Calibra            | ition File                       |       |      |         | +   |                                                                                                    |
| Calibra            | ition Level                      |       |      |         | +   |                                                                                                    |
| Comme              | ent                              |       |      |         | _   |                                                                                                    |
| Dilution           | n Factor                         |       |      |         | +   | 1                                                                                                   |
| Injectio           | on Volume                        | 91.   |      |         | +   | 3<br>CAM-allandar also also Malla Lin 2007, 44 2007, 44 42, Canada                                  |
| Instrum            | nent Method F                    | пе    |      |         | +   | c:\xcalibur\methods\Kelly_Lin\2007-11\2007-11-3-6.meth                                              |
| Istd An            | nount                            |       |      |         | +   |                                                                                                    |
| Path               | cing Mathead 5                   | ilo   |      |         | +   | c. Accalibul (baca)                                                                                 |
| Process<br>Daw Eil | sing Method F                    | lie   |      |         | +   | 11.10 - DAW                                                                                         |
| Cample             | e warne                          |       |      |         | +   | ۲۱-۱-۱-۱۰-۱۰-۱۰-۱۰-۱۰-۱۰-۱۰-۱۰-۱۰-۱۰-۱۰-۱                                                           |
| Licorte            | e weigilt                        |       |      |         | +   | v<br>                                                                                               |
| Compl-             | n id                             |       |      |         | +   | 1                                                                                                   |
| Sample             | e iu                             |       |      |         | +   | i<br>Linknown                                                                                       |
| Sample             | e type<br>o viol                 |       |      |         | +   |                                                                                                    |
| Sample             | e viai                           | ime   |      |         | +   | 2                                                                                                   |
| Sample             | a row number                     | me    |      |         | +   | 1                                                                                                   |
| Sample             | e row number<br>a dilution facto | r     |      |         | +   | 1                                                                                                   |
| Instrum            | nent methods                     |       |      |         | +   | '<br>Surveyor I C Pump, Surveyor AS, I TO, Surveyor PDA Plus                                        |
| Sample             | e name                           |       |      |         | +   | 18 ml Vial 5 travs 40 vials each                                                                    |
| Junple             | e nume                           |       |      |         |     | no na na suays to Yulo cuch                                                                         |

Go to the next topic "Detect components in LC/MS data."

#### Detect components in LC/MS data

Use the Joint Component Detection (JCD) algorithm to detect the components in a chromatogram from an LC/MS experiment.

#### \* To detect the components in the example file

1. Open the Flavonoid\_Stds\_LXQ.raw data file as described in the previous topic, "Open a raw data file for processing."

**Note** By default the application uses the mass accuracy from the data. For the best component detection results for this data file, force the mass accuracy to 500 *mmu*.

- 2. To force the mass accuracy to 500 mmu do the following:
  - a. In the Actions group of the Chromatogram Processor toolbar, click the Force Accuracy icon, M.

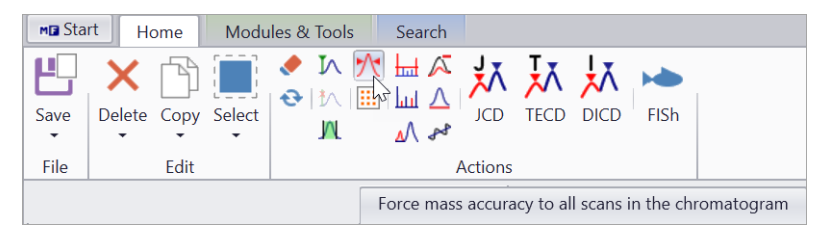

The Force Tolerance dialog box opens.

b. The Ion Trap Mass Analyzers setting is set to 500.0 mmu. To start processing, click Preview.

| Force Tolerance                                         | 4    | ×     |
|---------------------------------------------------------|------|-------|
| ی 💾 🛤                                                   |      |       |
| Accuracy:                                               |      |       |
| Ion Trap Mass Analyzers                                 |      |       |
| 500.0 🗘 mmu 👻                                           |      |       |
|                                                         |      |       |
| Preview Restore Accept Cancel                           |      |       |
| Calculate command and show result in the Chromatogram P | roce | essor |

c. After the processing finishes, to accept the settings click Accept.

In the command processor view, the force tolerance check box is checked.

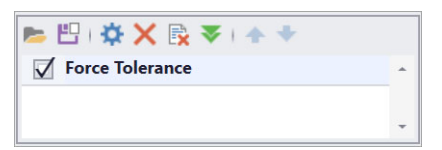

3. In the Action group of the toolbar, click JCD.

The Joint Components Detection view opens to the right of the chromatogram and MS spectrum views (Figure 5).

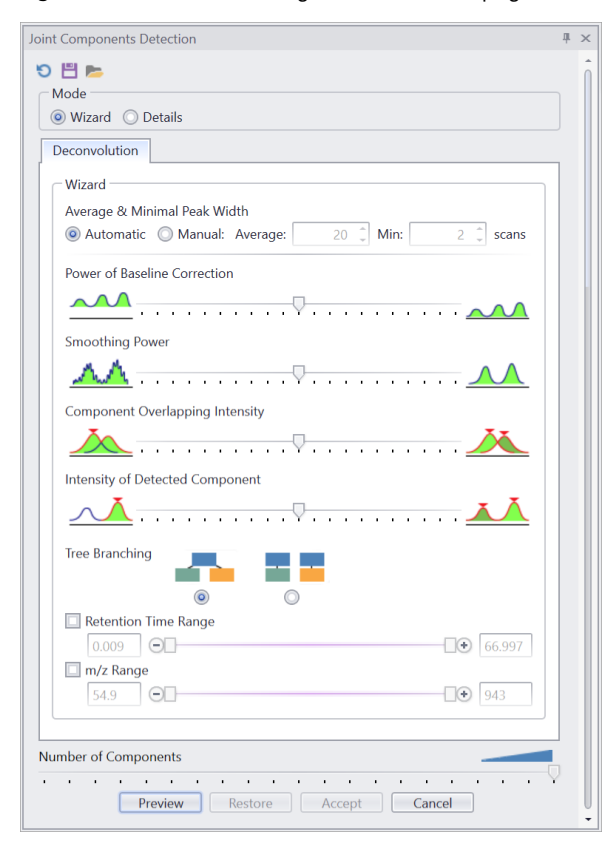

**Figure 5.** Default settings on the Wizard page for the JCD algorithm

- 4. Click the **Reset** icon, **O**, to reset the parameters to their factory default values.
- 5. To load the detection parameters from an existing chpro\_jcd file, do the following:
  - a. Click the Load Parameters icon, 🚬.

The Joint Components Detection dialog box opens.

b. Browse to the following folder:

*drive*:\Users\Public\Public Documents\HighChem\Mass Frontier 8.1\Demo Data\Chromatograms

c. Select Flavonoid\_Stds\_LXQ.chpro\_jcd and click Open.

The Deconvolution area of the Joint Components Detection view displays the new detection settings (Figure 6). The Component Overlapping Intensity setting is set to the far left.

| Deconvolution                                                                                                    |               |          |              |
|----------------------------------------------------------------------------------------------------|---------------|----------|--------------|
| Wizard                                                                                                    |               |          |              |
| Average & Minimal Peak Width                                                                                                    |               |          |              |
| Automatic      Manual: Average:     Average:     Average: | 50 🗘 Min: 2 🗘 | scans    |              |
| Power of Baseline Correction                                                                                                    |               |          |              |
| <u>~~</u>                                                                                                    |               |          |              |
| Smoothing Power                                                                                                    |               |          |              |
| <u> </u>                                                                                                    | <u></u> J     |          |              |
| Component Overlapping Intensity                                                                                                    |               |          | Moving the   |
| <u> </u>                                                                                                    |               | <u>×</u> | the probab   |
| Intensity of Detected Component                                                                                                    |               |          | peaks as se  |
| <u></u>                                                                                                    |               |          | ——Moving the |
| Tree Branching                                                                                                    |               |          | the detecti  |
|                                                                                                    |               |          |              |
| Retention Time Range                                                                                                    |               | 66.007   |              |
|                                                                                                    | Lt            | 00.997   |              |
| m/z kange                                                                                                    |               |          |              |
| 154 89201 [-1]                                                                                                    | (+)           | 943      |              |

### Figure 6. Detection settings from the selected CHPRO\_JCD file

Moving the slider to the left decreases the probability of detecting overlapping peaks as separate peaks. Moving the slider to the left decreases the detection of low abundance peaks.

#### 6. To start processing, click **Preview**.

After the processing finishes, the following items appear (Figure 7):

- In the chromatogram data view, the Components list appears above the MS1 Scans list. The components are displayed in ascending order by retention time [t<sub>R</sub> (min)]. The number of detected components appears at the bottom of the view.
- A spectral tree appears on the left of the MS spectrum view. The Spectrum page displays the combined spectrum for the MS1 scans across the selected component's chromatographic peak.
- 7. Check the number of detected components.

With the detection settings in the selected CHPRO\_JCD file, the application detects 14 components in the TIC chromatogram for the Flavonoid\_Stds\_LXQ.raw file.

8. To accept the components, click Accept.

The Joint Components Detection view closes, and joint components detection appears as an applied action in the command processor view.

#### Figure 7. Integrated TIC chromatogram with marked components

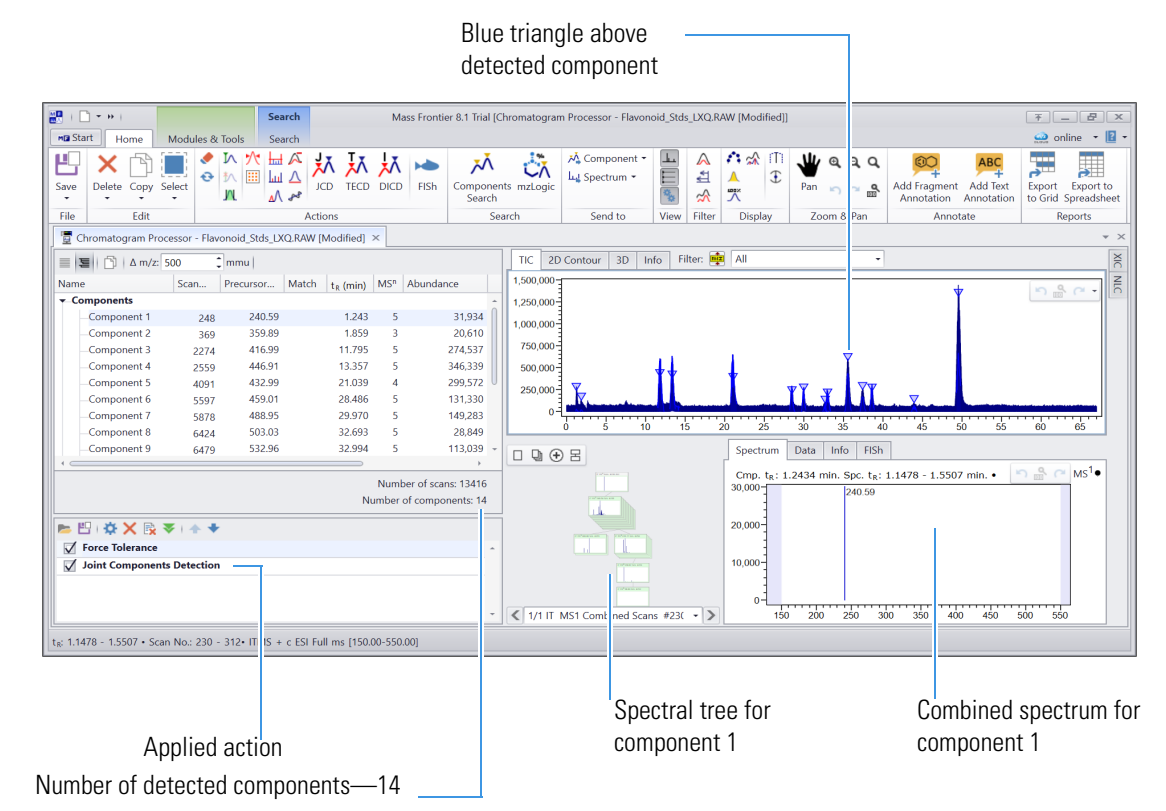

#### Go to the next topic, "Sort the components list."

Sort the components list In the chromatogram data view, you can sort the components by the scan no., precursor m/z, MSn, retention time, or abundance.

**Note** The chromatogram data view does not contain a Components list until you apply a component detection algorithm to the chromatographic data.

- To sort the components in descending order by abundance
- 1. Right-click the Abundance column and choose **Sort Descending**. Or, click the **Abundance** column heading until the arrow to the right of the Abundance points down.

The higher-abundance components sort to the top (Figure 8).

#### **Figure 8.** Components sorted by abundance

| ame          | Scan | Precursor | Match | Match Name | t <sub>R</sub> (min) | MS <sup>n</sup> | Abu 🗸 🗸 | Ann | otation Sources        |
|--------------|------|-----------|-------|------------|----------------------|-----------------|---------|-----|------------------------|
| Components   |      |           |       |            |                      |                 |         | ź↓  | Sort Ascending         |
| Component 14 | 9858 | 271.12    |       |            | 49.538               | 3               | 668,802 | Z↓  | Sort Descending        |
| Component 10 | 6993 | 255.13    |       |            | 35.558               | 5               | 435,410 |     | Clear Sorting          |
| —Component 4 | 2559 | 446.91    |       |            | 13.357               | 5               | 346,339 |     | Show Column Choose     |
| Component 5  | 4091 | 432.99    |       |            | 21.039               | 4               | 299,572 |     | Deet Fit               |
| Component 3  | 2274 | 416.99    |       |            | 11.795               | 5               | 274,537 | TAT | Best Fit               |
| Component 11 | 7374 | 285.12    |       |            | 37.425               | 5               | 175,220 |     | Best Fit (all columns) |
| Component 12 | 7605 | 475.01    |       |            | 38.598               | 5               | 164,965 | T   | Filter Editor          |
| Component 7  | 5878 | 488.95    |       |            | 29.970               | 5               | 149,283 |     | Show Search Panel      |
| Component 6  | 5597 | 459.01    |       |            | 28.486               | 5               | 131,330 | -   |                        |
| Component 9  | 6479 | 532.96    |       |            | 32.994               | 5               | 113,039 |     |                        |
|              |      |           |       |            |                      |                 |         |     | Number of scans: 134   |
|              |      |           |       |            |                      |                 |         | Nu  | mber of components:    |
|              |      |           |       |            |                      |                 |         |     |                        |

Abundance column

#### 2. Right-click the Abundance column and choose Clear Sorting.

**Tip** There are two ways to sort the columns in the Components list.

• To sort a single column, click the column heading until the desired arrow appears in the column (〒 for descending, or □ for ascending), or right-click the column heading and choose a sort order.

The arrow to the right of a column heading indicates that the column is sorted. When you clear the sorting for a column, the arrow disappears.

-or-

- To sort by multiple columns:
  - a. Sort the first column.
  - b. Press the **SHIFT** key then click on the next column to sort. Repeat this step to sort by another column.

Go to the next topic "Identify components by searching a mass spectral library."

Table 1 describes the four search types that are available for nominal mass data. Only the Identity and Tree searches limit the hit results to compounds that match the unknown component's mass. The other two search types can help you determine whether an unknown component has a substructure in common with any of the compounds in the selected mass spectral libraries.

All four search types use the Identity spectral comparison algorithm to compare the query spectra to the library spectra. This means that the precursor m/z values for the comparison spectra must match.

**Note** The Mass Frontier application includes six search types, but the Similarity Forward and Similarity Reverse search types are unavailable for nominal mass data.

 Table 1. Search types for nominal mass data (Sheet 1 of 2)

| Search type | Used stages and constraints                                                                                                    | Use                     | Confidence<br>score         |
|-------------|----------------------------------------------------------------------------------------------------|-------------------------|-----------------------------|
| Identity    | <ul> <li>Compares the MS2 library spectra against the MS2 query spectra.</li> <li>The MS2 precursor ions must match.</li> </ul> | Compound identification | Best<br>Confidence<br>Match |

Identify components by searching a mass spectral library

| Search type              | Used stages and constraints                                                                                                    | Use                                                             | Confidence<br>score             |
|--------------------------|----------------------------------------------------------------------------------------------------|-----------------------------------------------------------------|---------------------------------|
| Tree Search              | <ul> <li>Compares any MSn library spectra against any<br/>MSn query spectra.</li> <li>The MS2 precursors for the query spectrum and<br/>the library spectrum must match.</li> </ul> | Compound<br>identification<br>with increased<br>specificity     | Aggregated<br>Tree Match        |
| Identity<br>Substructure | <ul> <li>Compares any MSn library spectra against any<br/>MSn query spectra.</li> <li>The precursor ions at any MSn must match.</li> </ul>                                          | Substructure identification                                     | Best<br>Confidence<br>Match     |
| Subtree<br>Search        | <ul> <li>Compares any MSn library spectra against any<br/>MSn query spectra.</li> <li>The precursor ions at any MSn stage must<br/>match.</li> </ul>                                | Substructure<br>identification<br>with increased<br>sensitivity | Aggregated<br>Sub-Tree<br>Match |

 Table 1. Search types for nominal mass data, continued (Sheet 2 of 2)

To familiarize yourself with the Components Search feature, in this tutorial follow these topics in order:

- 1. Run an Identity search
- 2. Run a tree search
- 3. Run an Identity Substructure search
- 4. Run a Subtree search
- 5. Search result summary

Run an Identity search

Run an Identity search to identify the detected components.

Follow these procedures in order:

- 1. To run an Identity search for all the components against the mzCloud library
- 2. To review the library hits for a component
- 3. (Optional) To annotate a library spectrum with fragment structures
- 4. To save the annotations for a set of components

#### \* To run an Identity search for all the components against the mzCloud library

1. In the Search group of the Chromatogram Processor toolbar, click Components Search.

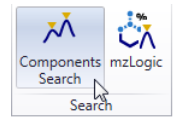

The Components Search view opens to the right of the chromatogram and MS spectrum views. By default, the Search Type is set to Identity (Figure 9).

Figure 9. Default settings for the Component Search view

| Component :               | Search                              | # ×                 |                                |
|---------------------------|-------------------------------------|---------------------|--------------------------------|
| <ul> <li>×   ≓</li> </ul> | 🛭 🔳 Show Details 🦑                  |                     |                                |
| Search Type               | Identity                            | • 🔅                 | ——— Opens the Search Parameter |
| Library                   | mzCloud Reference                   | •                   | dialog box                     |
|                           | 🥌 Search Selected                   | Search All          |                                |
|                           |                                     |                     |                                |
| Star                      | t by clicking button 'Search Select | ed' or 'Search All' |                                |
|                           |                                     |                     |                                |

2. If the Library box is empty or does not list the mzCloud Reference library, open the Library list and select the **Reference** check box.

| Component S | iearch                                                                              | <b>4</b> ; |
|-------------|-------------------------------------------------------------------------------------|------------|
| < × (=      | I 📃 Show Details 🥏                                                                  |            |
| Search Type | Identity                                                                            | - 🌣        |
| Library     | mzCloud Reference                                                                   |            |
|             | mzCloud Libraries<br>Altoprocessed<br>Local Libraries<br>Flavonoids_2023_03_14_0559 |            |
|             | 😌 Refresh                                                                           |            |

Tip If you recently added a user library, and it does not appear in the list, click Refresh.

- 3. (Optional) To review the default settings for an Identity search, do the following:
  - a. Click the settings icon, 🔅.

The Search Parameters dialog box opens with the Search Type set to Identity (Figure 10).

Figure 10. Default settings for an Identity search

| Search Parame                                 | ters                                                                                                    |                                                                                        |                  | _ □     |
|-----------------------------------------------|----------------------------------------------------------------------------------------------------|----------------------------------------------------------------------------------------|------------------|---------|
| Search Type:                                  | Identity                                                                                                    |                                                                                        |                  |         |
| Search Contain                                | ner                                                                                                    |                                                                                        |                  |         |
| Used Stag<br>Eibra<br>Libra<br>Libra<br>Libra | es<br>ry MS <sup>2</sup> vs Component MS <sup>2</sup><br>ry MS <sup>2</sup> vs Component MS <sup>n</sup><br>ry MS <sup>n</sup> vs Component MS <sup>2</sup><br>ry MS <sup>n</sup> vs Component MS <sup>n</sup> | Spectral Compare Type<br>Identity<br>Component Match Condition<br>Best Confidence Matc |                  |         |
| Spectrum Con<br>Collision I                   | straints<br>Energy<br>ive Energy Tolerance 0                                                                                                    | 3                                                                                      |                  |         |
| Tolerance                                     | Factor<br>4.0 🗘                                                                                                    |                                                                                        |                  |         |
| Compound Cl                                   | asses                                                                                                    |                                                                                        |                  | •       |
|                                               |                                                                                                    |                                                                                        | Restore Defaults | K Cance |

By default, an Identity search is constrained by ion activation type.

- b. Click OK.
- 4. In the Component Search view, click Search All.
- 5. When the search ends, sort the Components list by the **Match** column in descending order.

The library search finds matching compounds for five components (Figure 11).

**Note** Because the online mzCloud mass spectral database grows constantly, your search might return more matches.

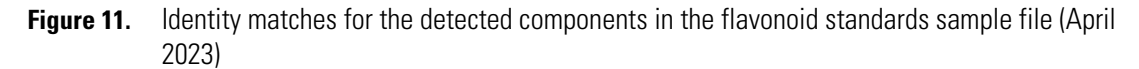

| ne                         | Scan | Precursor | Ma • | Match Name | te (min) | MS <sup>n</sup> | Abundance | Annotation Sources |
|----------------------------|------|-----------|------|------------|----------|-----------------|-----------|--------------------|
| Components                 |      |           |      |            |          |                 |           |                    |
| Componer 14                | 9858 | 271.12    | 99   | Genistein  | 49.538   | 3               | 668,802   | Identity           |
| Component 11               | 7374 | 285.12    | 94   | Glycitein  | 37.425   | 5               | 175,220   | Identity           |
| Component 10               | 6993 | 255.13    | 83   | Daidzein   | 35.558   | 5               | 435,410   | Identity           |
| Component 5                | 4091 | 432.99    | 10   | Apigetrin  | 21.039   | 4               | 299,572   | Identity           |
| -Component 4               | 2559 | 446.91    | 10   | Glycitin   | 13.357   | 5               | 346,339   | Identity           |
| Component 13               | 8672 | 519.04    | 0    |            | 43.929   | 5               | 29,637    | Identity           |
| Component 12               | 7605 | 475.01    | 0    |            | 38.598   | 5               | 164,965   | Identity           |
| Component 9                | 6479 | 532.96    | 0    |            | 32.994   | 5               | 113,039   | Identity           |
| Component 8                | 6424 | 503.03    | 0    |            | 32.693   | 5               | 28,849    | Identity           |
| Component 7                | 5878 | 488.95    | 0    |            | 29.970   | 5               | 149,283   | Identity           |
| Component 6                | 5597 | 459.01    | 0    |            | 28.486   | 5               | 131,330   | Identity           |
| Component 3                | 2274 | 416.99    | 0    |            | 11.795   | 5               | 274,537   | Identity           |
| Component 2                | 369  | 359.89    | 0    |            | 1.859    | 3               | 20,610    | Identity           |
| Component 1                | 248  | 240.59    | 0    |            | 1.243    | 5               | 31,934    | Identity           |
| MS1 Scans<br>Product Scans |      |           |      |            |          |                 |           |                    |

#### \* To review the library hits for a component

1. In the chromatogram data view, select a component of interest in the Components list.

For this tutorial, select **component 14**, the first component in the components list when it is sorted by the match score in descending order.

The Component Search view shows the four hits in the mzCloud Reference library (Figure 12).

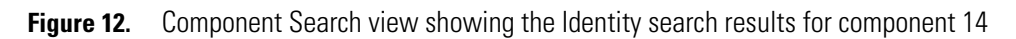

|                     | Com   | ponent S                                        | earch       |                   |                   |                  | _ 🗆 X       |  |  |  |
|---------------------|-------|-------------------------------------------------|-------------|-------------------|-------------------|------------------|-------------|--|--|--|
|                     | 1     | ×                                               | Sh          | ow Details        |                   |                  |             |  |  |  |
|                     | Sear  | ch Type                                         | Identity    |                   |                   |                  | - 🌣         |  |  |  |
|                     | Libra | iry                                             | mzCloue     | d Reference       |                   |                  | •           |  |  |  |
|                     |       | · .                                             | <b>1</b>    | anda Calantad     |                   | Conrol All       |             |  |  |  |
|                     |       |                                                 | <b>M</b> 36 | arch Selected     |                   | - Search An      |             |  |  |  |
|                     | Mato  | Natches for Component 14 using Identity profile |             |                   |                   |                  |             |  |  |  |
|                     |       | H                                               | 5           | ID: 24            |                   | mzClou           | d Reference |  |  |  |
|                     | 1     | 5                                               | ha.         | Genistein         |                   |                  |             |  |  |  |
|                     |       | C15H10                                          | 05          | MM: 270.0528      |                   | Confidence: 98   | 3.9         |  |  |  |
| Expands the list of |       |                                                 | Therm       | 0                 | NSI               | MS <sup>2</sup>  | 98.9        |  |  |  |
| matching spectra    |       | ± 🗘                                             | Therm       | 0                 | ESI               | MS <sup>2</sup>  | 97.6        |  |  |  |
| matering operation  |       | ± 🗘                                             | UC Da       | vis               | ESI               | MS <sup>2</sup>  | 86.9        |  |  |  |
|                     |       |                                                 | $\square$   | ID: 20            |                   | mzClou           | d Reference |  |  |  |
|                     | 2     | - T                                             |             | Apigenin          |                   |                  |             |  |  |  |
|                     |       | C15H10O5                                        |             | MM: 270.0528      |                   | Confidence: 48.9 |             |  |  |  |
|                     |       |                                                 |             | ID: 6197          | mzCloud Reference |                  | d Reference |  |  |  |
|                     | 3     | "                                               |             | Galangin          |                   |                  |             |  |  |  |
|                     | 1     | он                                              |             | -<br>MM: 270.0528 |                   | Confidence: 47   | 2           |  |  |  |
|                     | H     | C <sub>15</sub> H <sub>10</sub>                 | 05          | ID: 002           |                   | mzClou           | d Roforonco |  |  |  |
|                     |       | in and                                          | YOY         | 10. 302           |                   | mzciou           | u Reference |  |  |  |
|                     | 4     | St.                                             | DH          | Pelargonidin      |                   |                  |             |  |  |  |
|                     |       | C15H11                                          | D 5         | MM: 271.0601      |                   | Confidence: 47   | .1          |  |  |  |
|                     | 5     | Spectral T                                      | rees: 7, (  | Compounds: 4      |                   |                  |             |  |  |  |
|                     | XIC   | NLC C                                           | Compon      | ent Search        |                   |                  |             |  |  |  |

2. Expand the spectrum lists by clicking the expand icon,  $\square$ , and notice that the Identity search only returns compounds for the same precursor mass (within the specified mass tolerance) and that all the matching spectra are MS2 level fragmentation scans with the same ion activation type.

| Ho | ome<br>alt List                                       |               |      |            |          |                      |                 |
|----|-------------------------------------------------------|---------------|------|------------|----------|----------------------|-----------------|
|    | ID: 24                                                | in            |      |            |          | mz                   | Cloud Reference |
|    | C15H10O5 MM: 27                                       | 70.0528       |      |            | Cor      | fidence: 98.9        |                 |
|    | 🗉 😋 Thermo                                            |               |      | NSI        | MS       |                      | 98.             |
|    | Matching Library Sp                                   | ectra         |      |            |          |                      |                 |
|    | Precursor m/z                                         | MSn           | Pos. | Activation | Analyzer | Confidence 🔻         | Match Factor    |
|    | 271.0601                                              | 2             |      | CID-45     | FT       | 98.9                 | 99.             |
|    | 271.0601                                              | 2             | 4    | CID-60     | FT       | 98.4                 | 99              |
|    | 271.0601                                              | 2             | 4    | CID-70     | FT       | 95.0                 | 98.             |
|    | 271.0601                                              | 2             |      | CID-35     | FT       | 85.2                 | 95.             |
|    | 🗉 😳 Thermo                                            |               |      | ESI        | MS       |                      | 97.             |
|    | Matching Library Sp                                   | ectra         |      |            |          |                      |                 |
|    | Precursor m/z                                         | MSn           | Pos. | Activation | Analyzer | Confidence 🔻         | Match Factor    |
|    | 271.0601                                              | 2             | A    | CID-40     | FT       | 97.6                 | 99.             |
|    | 271.0601                                              | 2             | Α.   | CID-50     | FT       | 96.1                 | 99.             |
|    | 271.0601                                              | 2             | A    | CID-45     | FT       | 95.8                 | 98.             |
|    | 271.0601                                              | 2             |      | CID-35     | FT       | 70.3                 | 86.             |
|    | 🗉 😳 UC Davis                                          |               |      | ESI        | MS       |                      | 86.             |
|    | Matching Library Sp                                   | ectra         |      |            |          |                      |                 |
|    | Precursor m/z                                         | MSn           | Pos. | Activation | Analyzer | Confidence 🔻         | Match Factor    |
|    | 271.0601                                              | 2             | A    | CID-35     | FT       | 86.9                 | 96.             |
| 4  | C1sH10Os MM: 27                                       | in<br>70.0528 |      |            | Cor      | fidence: 48.9        | Cloud Reference |
|    | ID: 619                                               | )7<br>in      |      |            |          | mz                   | Cloud Reference |
|    | C <sub>15</sub> H <sub>10</sub> O <sub>5</sub> MM: 27 | 20.0528       |      |            | Cor      | ftidence: 47.2<br>mz | Cloud Reference |
| ŀ  | Pelargo                                               | onidin        |      |            |          |                      |                 |
|    | C15H11O5 MM: 27                                       | 71.0601       |      | -          | Cor      | fidence: 47.1        |                 |

3. To view more details about the matching compounds, click Show Details.

```
Component Search

✓ X I ➡ I ■ Show Details ◆
```

A Search Details page opens as a tabbed page (Figure 13):

- On the left, the Result List pane matches the list in the Component Search view.
- On the top center, the Trees page shows the spectral tree for the component's query spectrum on the left and the spectral tree for the matching library compound on the right. Matching spectra are highlighted with red borders. In Figure 13, notice that only the MS<sup>2</sup> nodes contain spectra with red borders.
- On the bottom center, the Spectra Compare page displays the query spectrum in green, the best matching library spectrum in red, and a difference spectrum with peaks in three colors.
  - () Gray Matching peaks within the specified mass tolerance. The peak height is a measure of the intensity difference between the peak in the library spectrum and the peak in the query spectrum.
  - () Green Spectrum peaks in the query scan that are not present in the library spectrum.
  - () Red Spectrum peaks in the library spectrum that are not present in the query scan.
- On the right, the Compound Structure pane displays the structure of the library compound, and the Precursor Structure pane displays the structure of the precursor ion for the matching library spectrum.

Figure 13. Search Details page for component 14 following an Identity search

Result List pane On the Trees tab, the red borders indicate matching MS2 spectra. Mass Frontier 8.1 Trial [Search Details - Component 14] 🗋 = » Search 7 \_ B X 🧟 online 👻 📳 Start Home Modu Search AE CH<sub>2</sub>O £ 82 إيتا انتل Library Query Spectrum - Spectrum Formula Structure leutral Compound Structure • Precursor Structure Posto sing Type im Pro oid Stds LXQ.RAW [Modified] A Search Details - Compo ent 14 × Frees Compound Info L orary Tree Info Library Spectrum Info Query Spectrum nfo Query Tree Info Compound Structure ID: 24 mzCloud Reference Library Genistein Querv 이 및 ④ 몸 0 9 🕀 🗄 MM: 270.052 Confidence: 98.9 C1sH10Os 🗉 🚺 Thermo NSI MS<sup>2</sup> 98.9 H 🚺 ESI MS<sup>2</sup> 97.6 Thermo H 🗘 ESI MS<sup>2</sup> 86.9 UC Davis D: 20 mzCloud Reference < 1/1 FT CID 35 NCE MS2 271.06 Combined St -> MM: 270.0528 C1sH10O Apigenin npare Library Spectrum Query Spectrum MM: 270.052 Confidence: 48.9 **`** @ ID: 6197 mzCloud Reference tR: 49.6457 • Scan No: 9889 • IT... 271.02 152.98 253.14 Query HighChem High Re 88.7 Galangin Mc2 [M + I Match Opt.Dot Product 97.0 MM: 270.052 Confidence: 47.2 NIST (Modified) 84.3 54.02 243.07 902 mzCloud Reference Identity 86.9 Similarity Forward 8.2 MS<sup>1</sup> Pelargonidin Library 153.01824 Similarity Revers 81.5 Spectral Trees: 7. Compounds: 4 m/z 271.06010 C14H110 Scan No: 2-148 • FTMS + c ESI d Full ms2 27

Difference spectrum with color-coded peaks

#### ♦ (Optional) To annotate a library spectrum with fragment structures

- 1. On the Search Details Component 14 page, click the **Library Spectrum** tab to display the library spectrum by itself.
- 2. Right-click the Library Spectrum page and choose **Show Fragment Annotations** (Figure 14).
  - **Figure 14.** Shortcut menu (right-click menu) for the Library Spectrum page

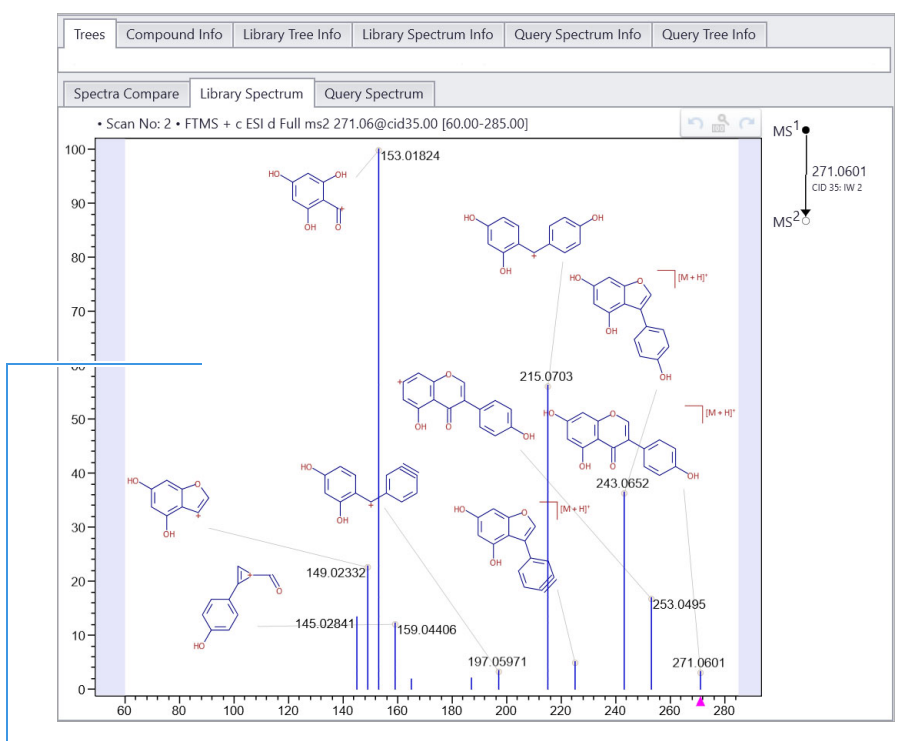

Library Spectrum

The application annotates the spectral peaks with fragment structures (Figure 15).

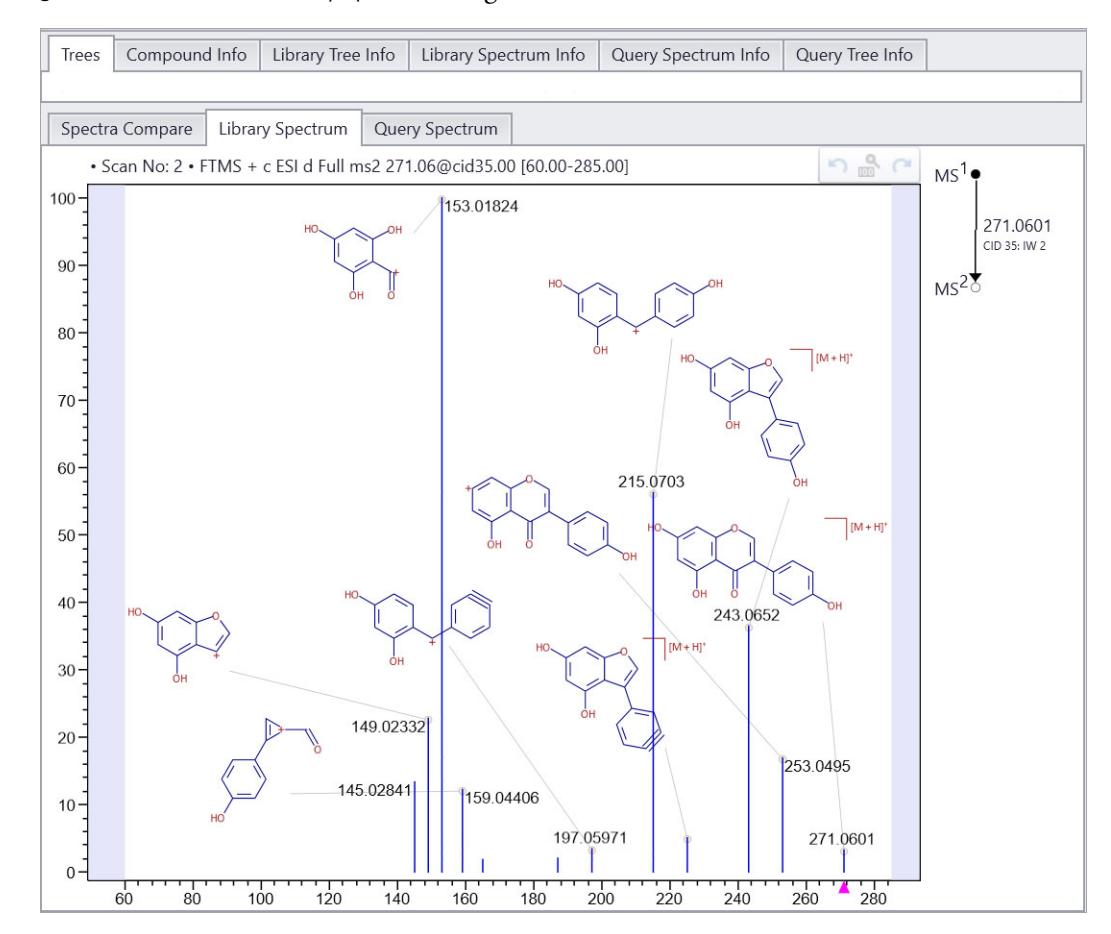

#### Figure 15. Annotated library spectrum for genistein

#### \* To save the annotations for a set of components

1. On the Chromatogram Processor page, in the Components list, select the annotated components of interest. For this tutorial, select components **10**, **11**, and **14**.

**Note** The hits for components 10, 11, and 14 have relatively high match scores—whereas, the hits for components 4 and 5 have relatively low match scores.

Running a Tree Search, which searches for matching MSn spectra in addition to matching MS2 spectra, might provide a higher level of confidence that the hits for components 4 and 5 are correct.

2. In the Component Search view, click the Accept All Suggested Structures icon, <sup>ॐ</sup>.

| Compone  | nt Search                   |                    | # × |
|----------|-----------------------------|--------------------|-----|
| **       | 📰 📃 Show Details 🔶          |                    |     |
| Se Accep | pt all suggested structures |                    | • 🌣 |
| ,        | Search Selected             | Search All         |     |
|          | Multiple                    | omponents selected |     |

The application assigns the compound names and annotation source to the selected components, and displays the assigned names and match scores in bold font (Figure 16).

#### Figure 16. Accepted annotations for the Identity search

| ame           | Scan | Precursor | Ma 🔻 | Match Name | MS <sup>n</sup> | te (min) | Abundance | Annotatio |                     |
|---------------|------|-----------|------|------------|-----------------|----------|-----------|-----------|---------------------|
| Components    |      |           |      |            |                 | CR (miny |           |           |                     |
| Component 14  | 9858 | 271.12    | 99   | Genistein  | 3               | 49.538   | 668,802   | Identity  |                     |
| Component 11  | 7374 | 285.12    | 94   | Glycitein  | 5               | 37.425   | 175,220   | Identity  | Annotated componer  |
| Component 10  | 6993 | 255.13    | 83   | Daidzein   | 5               | 35.558   | 435,410   | Identity  | · · ·               |
| Component 5   | 4091 | 432.99    | 10   | Apigetrin  | 4               | 21.039   | 299,572   | Identity  | Identified companen |
| Component 4   | 2559 | 446.91    | 10   | Glycitin   | 5               | 13.357   | 346,339   | Identity  |                     |
| Component 13  | 8672 | 519.04    | 0    |            | 5               | 43.929   | 29,637    | Identity  | with low match scor |
| Component 12  | 7605 | 475.01    | 0    |            | 5               | 38.598   | 164,965   | Identity  |                     |
| Component 9   | 6479 | 532.96    | 0    |            | 5               | 32.994   | 113,039   | Identity  |                     |
| Component 8   | 6424 | 503.03    | 0    |            | 5               | 32.693   | 28,849    | Identity  |                     |
| -Component 7  | 5878 | 488.95    | 0    |            | 5               | 29.970   | 149,283   | Identity  |                     |
| -Component 6  | 5597 | 459.01    | 0    |            | 5               | 28.486   | 131,330   | Identity  |                     |
| -Component 3  | 2274 | 416.99    | 0    |            | 5               | 11.795   | 274,537   | Identity  |                     |
| -Component 2  | 369  | 359.89    | 0    |            | 3               | 1.859    | 20,610    | Identity  |                     |
| Component 1   | 248  | 240.59    | 0    |            | 5               | 1.243    | 31,934    | Identity  |                     |
| MS1 Scans     |      |           |      |            |                 |          |           |           |                     |
| Product Scans |      |           |      |            |                 |          |           |           |                     |

Tip To unclutter the user interface, close the Search Details pages.

To confirm the hits for components 4 and 5, go the next topic "Run a tree search."

Run a tree search If the data includes high-quality MS<sup>n</sup> data, as does the example data file, run a Tree Search.

#### \* To run a tree search to find compounds with MS2 and MSn spectra that match the components

- 1. In the Components Search view on the Chromatogram Processor page, select **Tree Search** from the Search Type list.
- 2. To review the settings for a Tree Search, click the settings icon, 🔯.

Figure 17 shows the default settings for a Tree Search.

Figure 17. Default settings for a Tree Search

| Search Farann                                   | eters                                                                                                    |                                                                                       |   |   |
|-------------------------------------------------|----------------------------------------------------------------------------------------------------|---------------------------------------------------------------------------------------|---|---|
| Search Type:                                    | Tree Search                                                                                                    |                                                                                       | • |   |
| Search Contai                                   | iner                                                                                                    |                                                                                       |   | 4 |
| Used Stag<br>Libra<br>Libra<br>Libra<br>O Libra | ges<br>ary MS <sup>2</sup> vs Component MS <sup>2</sup><br>ary MS <sup>2</sup> vs Component MS <sup>n</sup><br>ary MS <sup>n</sup> vs Component MS <sup>2</sup><br>ary MS <sup>n</sup> vs Component MS <sup>n</sup> | Spectral Compare Type<br>Identity<br>Component Match Condition<br>Aggregated Tree Mat |   |   |
| Spectrum Cor<br>Collision                       | nstraints Energy tive Energy Tolerance 0                                                                                                    |                                                                                       |   |   |
| Mate Tolerance                                  | ch Ion Activation Type                                                                                                    |                                                                                       |   |   |
| Compound C                                      | lasses                                                                                                    |                                                                                       |   | • |
| All                                             |                                                                                                    |                                                                                       |   |   |

By default, a Tree Search is not constrained by ion activation type.

3. Click OK.

- 4. In the Components Search view, click Search All.
- 5. When the search ends, sort the Components list in descending order by the Match column (Figure 18).

The Tree Search returns higher match scores for components 4 and 5 and matching compounds for components 1, 3, and 12.

| ma            | Scan  | Drocursor | Ma - | Match Namo     | MCD  |                      | Abundanca | Appotatio   |  |
|---------------|-------|-----------|------|----------------|------|----------------------|-----------|-------------|--|
| Components    | Scari | Flecuisor | Ivia | Match Name     | IVIS | t <sub>R</sub> (min) | Abundance | Annotatio   |  |
| Component 14  | 9858  | 271.12    | 99   | Genistein      | 3    | 49.538               | 668,802   | Identity    |  |
| Component 11  | 7374  | 285.12    | 94   | Glycitein      | 5    | 37.425               | 175,220   | Identity    |  |
| Component 10  | 6993  | 255.13    | 83   | Daidzein       | 5    | 35.558               | 435,410   | Identity    |  |
| Component 1   | 248   | 240.59    | 66   | Proscaline     | 5    | 1.243                | 31,934    | Tree Search |  |
| -Component 5  | 4091  | 432.99    | 59   | Genistin       | 4    | 21.039               | 299,572   | Tree Search |  |
| -Component 4  | 2559  | 446.91    | 58   | Glycitin       | 5    | 13.357               | 346,339   | Tree Search |  |
| -Component 3  | 2274  | 416.99    | 10   | Daidzin        | 5    | 11.795               | 274,537   | Tree Search |  |
| -Component 12 | 7605  | 475.01    | 8    | N 223 Dichloro | 5    | 38.598               | 164,965   | Tree Search |  |
| -Component 13 | 8672  | 519.04    | 0    |                | 5    | 43.929               | 29,637    | Tree Search |  |
| -Component 9  | 6479  | 532.96    | 0    |                | 5    | 32.994               | 113,039   | Tree Search |  |
| -Component 8  | 6424  | 503.03    | 0    |                | 5    | 32.693               | 28,849    | Tree Search |  |
| -Component 7  | 5878  | 488.95    | 0    |                | 5    | 29.970               | 149,283   | Tree Search |  |
| -Component 6  | 5597  | 459.01    | 0    |                | 5    | 28.486               | 131,330   | Tree Search |  |
| Component 2   | 369   | 359.89    | 0    |                | 3    | 1.859                | 20,610    | Tree Search |  |
| MS1 Scans     |       |           |      |                |      |                      |           |             |  |
| Product Scans |       |           |      |                |      |                      |           |             |  |

Figure 18. Tree Search results for the example data file (April 2023)

- 6. To inspect the matching spectra for component 4, do the following:
  - a. In the Components list, select **Component 4**.
  - b. In the Components Search view click Show Details.

The Search Details - Component 4 page opens. At the top center of the Search Details page, the Trees page highlights the best matching spectra.

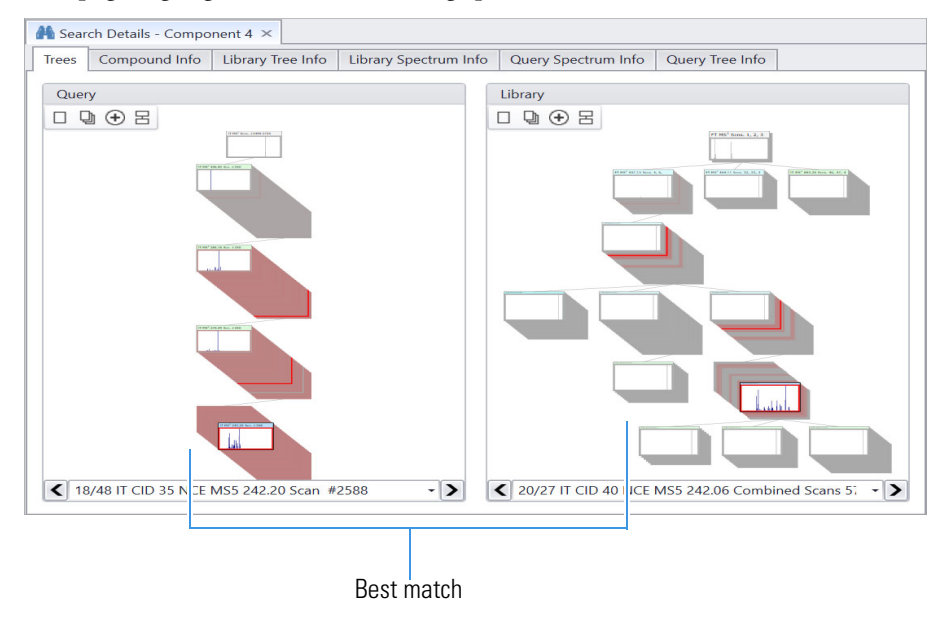

At the bottom center of the Components Search page, the Spectra Compare page displays a difference spectrum for the best matching spectra.

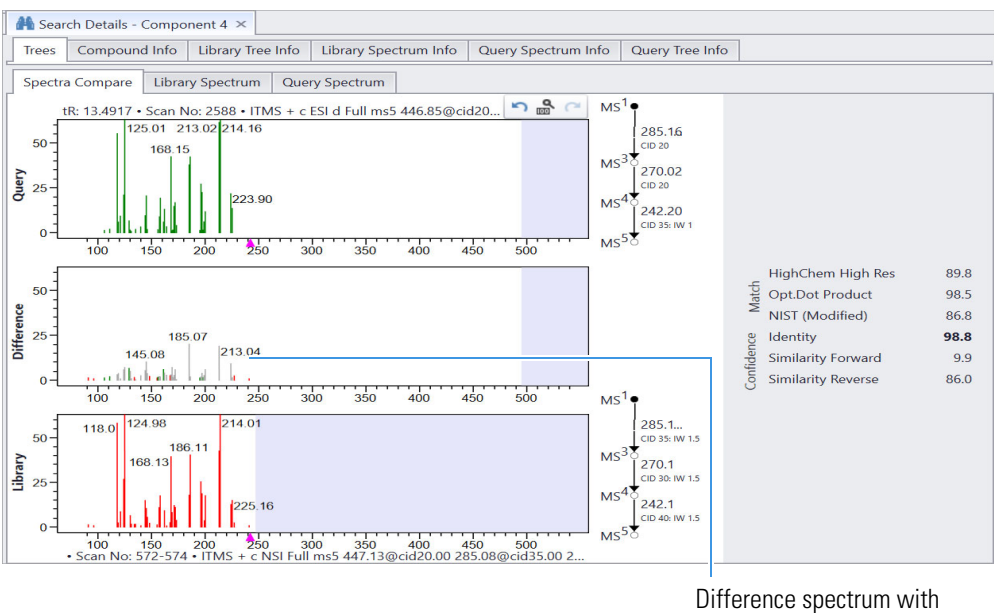

Difference spectrum wit color-coded peaks

c. In the Result List pane on the left of the Component Search page, click the expand icon, , to expand the spectrum list.

| 1   | Chromatogram Processor - Flavonoid_Stds_                     | LXQ.RAW [Modified] | 👫 Search Details - Component 4 🗙                          |
|-----|--------------------------------------------------------------|--------------------|-----------------------------------------------------------|
| Res | ult List                                                     |                    |                                                           |
|     | ID: 6137                                                     |                    | mzCloud Reference                                         |
| 1   | Glycitin                                                     |                    |                                                           |
|     | C <sub>22</sub> H <sub>22</sub> O <sub>10</sub> MM: 446.1213 |                    | Tree Match: 58.2                                          |
|     | 🗉 😋 Cayman                                                   | NSI                | MS <sup>2</sup> ;MS <sup>3</sup> ;MS <sup>4</sup> ;M 58.2 |
|     |                                                              |                    |                                                           |

Expands the spectrum list

The library spectrum with the highest Confidence and Match Factor appears at the top of the list.

| 🕒 Cayman            |        |      | NSI        |         | MS <sup>2</sup> ;MS <sup>3</sup> ;MS <sup>4</sup> ;M | 58.2         |
|---------------------|--------|------|------------|---------|------------------------------------------------------|--------------|
| Matching Library Sp | oectra |      |            |         |                                                      |              |
| Precursor m/z       | MSn    | Pos. | Activation | Analyze | Confidence 🔻                                         | Match Factor |
| 242.0574            | 5      |      | CID-40     | IT      | 98.8                                                 | 97.5         |

d. To sort the list by the MS<sup>n</sup> stage, click the **MSn** column heading.

Notice the large number of matching MS<sup>n</sup> library spectra that contribute to the overall match score.

| /latching Library Spe | ectra |      |            |          |              |             |
|-----------------------|-------|------|------------|----------|--------------|-------------|
| Precursor m/z         | MSn 🔺 | Pos. | Activation | Analyzer | Confidence   | Match Facto |
| 447.1286              | 2     |      | CID-100    | FT       | 10.0         | 1(          |
| 447.1286              | 2     |      | CID-30     | FT       | 10.0         | 1(          |
| 447.1286              | 2     |      | HCD-30     | FT       | 10.0         | 1(          |
| 447.1286              | 2     |      | CID-55     | FT       | 10.0         | 1(          |
| 447.1286              | 2     |      | CID-20     | FT       | 10.0         | 1(          |
| 447.1286              | 2     |      | HCD-20     | FT       | 10.0         | 9           |
| 447.1286              | 2     |      | HCD-40     | FT       | 10.0         | 9           |
| 447.1286              | 2     |      | HCD-50     | FT       | 9.8          | 9           |
| 447.1286              | 2     |      | HCD-10     | FT       | 9.4          | 1           |
| 447.1286              | 2     |      | CID-15     | FT       | 9.1          | 1           |
| 447.1286              | 2     |      | HCD-60     | FT       | 8.5          | (           |
| 285.0757              | 3     |      | CID-40     | FT       | 95.9         | 9           |
| 285.0757              | 3     |      | CID-45     | FT       | 90.9         | 9           |
| 285.0757              | 3     |      | CID-35     | FT       | 90.7         | 9           |
| 285.0757              | 3     |      | CID-60     | FT       | 90.3         | 9           |
| 285.0757              | 3     |      | CID-70     | FT       | 79.9         | <u>c</u>    |
| 285.0757              | 3     |      | HCD-60     | FT       | 68.3         | 5           |
| 285.0757              | 3     |      | HCD-50     | FT       | 49.8         | 1           |
| 285.0757              | 3     |      | HCD-70     | FT       | 45.9         | t.          |
| 285.0757              | 3     |      | CID-80     | FT       | 9.7          | (           |
| 285.0757              | 3     |      | CID-30     | FT       | 7.9          |             |
| 270.0523              | 4     |      | CID-65     | FT       | 95.1         | 9           |
| 270.0523              | 4     |      | CID-45     | FT       | 92.6         | 9           |
| 270.0523              | 4     |      | CID-75     | FT       | 92.0         | 9           |
| 270.0523              | 4     |      | CID-35     | FT       | 91.4         | 9           |
| 270.0523              | 4     |      | CID-60     | FT       | 88.9         | (           |
| 270.0523              | 4     |      | HCD-50     | FT       | 72.7         | 8           |
| 270.0523              | 4     |      | CID-30     | FT       | 69.8         | (           |
| 270.0523              | 4     |      | HCD-60     | FT       | 67.2         | 5           |
| 270.0523              | 4     |      | HCD-40     | FT       | 45.8         |             |
| 270.0523              |       |      | HCD-70     | FT       | 44.8         |             |
| 270.0523              |       |      | CID-70     | FT       | 9.9          |             |
| 270.0523              |       |      | CID-80     | FT       | 9.9          |             |
| 242.0574              | 5     |      | CID=40     | IT       | 98.8         |             |
| 242.0574              | 5     |      | CID-60     | IT       | 98.7         | -           |
| 242.0574              | 5     |      | CID-35     | IT       | 98.6         |             |
| 242.0374              | 5     |      | CID-45     | п        | QR 2         |             |
| 242.0574              | 5     |      | CID-70     | п        | 20.2<br>25 5 |             |
| 242.0374              | 5     |      | CID-35     | FT       | 71 0         |             |
| 242.0374              | 5     |      | CID-80     | IT       | 64.4         |             |
| 242.0374              |       |      | CID-30     | IT       | 6/ 1         | -           |
| 242.03/4              | 5     |      | CID-30     | ст       | 04.1<br>E0.5 |             |
| 242.0374              |       |      | CID-45     | ГI<br>IT | 59.5         |             |
| 242.0574              | 5     |      |            | 11<br>ET | 57.4         |             |
| 242.0574              | 5     |      | HCD-60     | FI ET    | 56.9         |             |
| 242.05/4              | 5     |      | HCD-70     | F1       | 55.4         |             |
| 242.0574              | 5     | T    | CID-30     | FI       | 55.3         | 5           |

**Note** In the example data file, all the fragmentation scans were acquired in the ion trap (IT mass analyzer) using the collision-induced dissociation (CID) ion activation method with a normalized collision energy of 20 for the lower  $MS^n$  stages and 35 for the  $MS^5$  stage.

e. In the list of matching library spectra, select the **MSn = 2 scan with a CID-20 activation**.

| Cayman               |           | NSI        | 1       | MS <sup>2</sup> ;MS <sup>3</sup> ;MS <sup>4</sup> ;M | 58.2         |
|----------------------|-----------|------------|---------|------------------------------------------------------|--------------|
| latching Library Spe | ctra      |            |         |                                                      |              |
| Precursor m/z        | MSn 🔺 Pos | Activation | Analyze | er Confidence                                        | Match Factor |
| 447.1286             | 2         | CID-100    | FT      | 10.0                                                 | 100.0        |
| 447.1286             | 2         | CID-30     | FT      | 10.0                                                 | 100.0        |
| 447.1286             | 2         | HCD-30     | FT      | 10.0                                                 | 100.0        |
| 447.1286             | 2 📕       | CID-55     | FT      | 10.0                                                 | 100.0        |
| 447.1286             | 2         | CID-20     | FT      | 10.0                                                 | 100.0        |
| 447.1286             | 2         | HCD-20     | FT      | 10.0                                                 | 99.9         |
| 447.1286             | 2         | HCD-40     | FT      | 10.0                                                 | 99.8         |

Figure 19 shows the low Confidence score for the comparison of the  $MS^2$  query spectrum and the  $MS^2$  library spectrum for glycitin. The  $MS^2$  stage spectrum for glycitin has too few peaks for a good confidence match—that is, the  $MS^2$  (CID 20) spectrum for glycitin has only one major fragment, which is not sufficient to confirm the identity of glycitin.

**Figure 19.** Matching MS<sup>2</sup> library spectrum for component 4

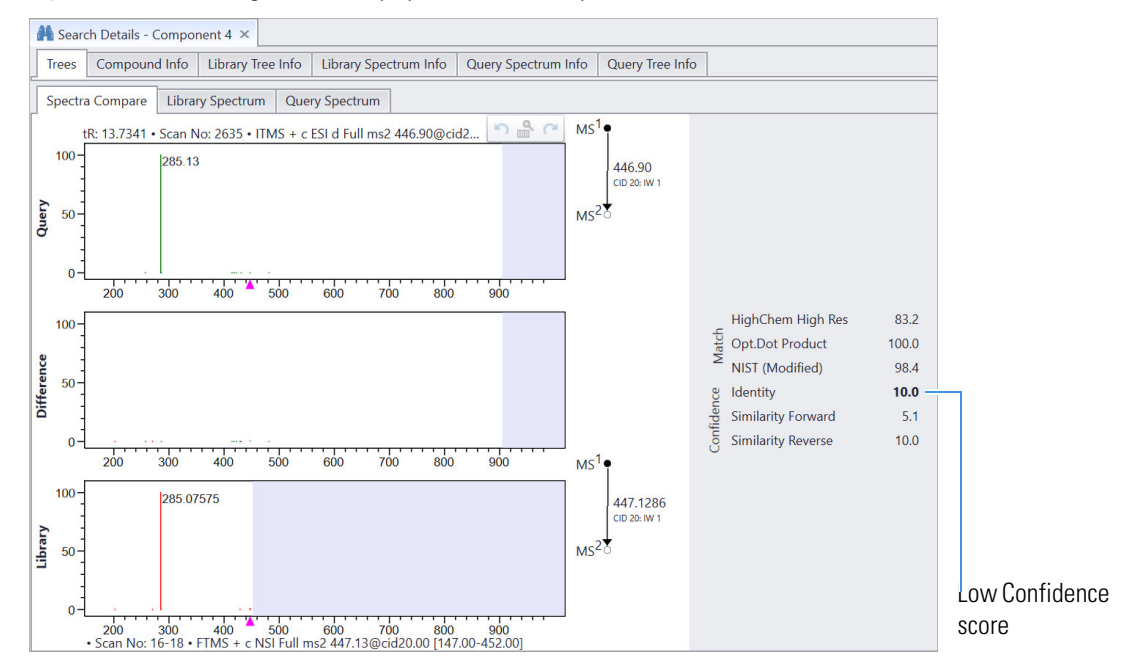

- 7. To accept the annotations for component 1 do the following:
  - a. In the Components list, select **Component 1**.
  - b. In the Components Search view, click the Accept All Suggested Structures icon,  $\checkmark$ .

The application assigns the compound names and annotation source to the selected components and displays the assigned names and match scores in bold font (Figure 20).

Figure 20. Accepted annotations for the Tree Search

| me            | Scan | Precursor | Ma 🔻 | Match Name     | MS <sup>n</sup> | te (min) | Abundance | Annotation Sources |        |
|---------------|------|-----------|------|----------------|-----------------|----------|-----------|--------------------|--------|
| Components    |      |           |      |                |                 |          |           |                    |        |
| Component 14  | 9858 | 271.12    | 99   | Genistein      | 3               | 49.538   | 668,802   | Identity           |        |
| Component 11  | 7374 | 285.12    | 94   | Glycitein      | 5               | 37.425   | 175,220   | Identity           |        |
| Component 10  | 6993 | 255.13    | 83   | Daidzein       | 5               | 35.558   | 435,410   | Identity           | Annot  |
| Component 1   | 248  | 240.59    | 66   | Proscaline     | 5               | 1.243    | 31,934    | Tree Search        | -compo |
| Component 5   | 4091 | 432.99    | 59   | Genistin       | 4               | 21.039   | 299,572   | Tree Search        | 201101 |
| Component 4   | 2559 | 446.91    | 58   | Glycitin       | 5               | 13.357   | 346,339   | Tree Search        |        |
| - Component 3 | 2274 | 416.99    | 10   | Daidzin        | 5               | 11.795   | 274,537   | Tree Search        |        |
| Component 12  | 7605 | 475.01    | 8    | N 223 Dichloro | 5               | 38.598   | 164,965   | Tree Search        |        |
| -Component 13 | 8672 | 519.04    | 0    |                | 5               | 43.929   | 29,637    | Tree Search        |        |
| -Component 9  | 6479 | 532.96    | 0    |                | 5               | 32.994   | 113,039   | Tree Search        |        |
| Component 8   | 6424 | 503.03    | 0    |                | 5               | 32.693   | 28,849    | Tree Search        |        |
| Component 7   | 5878 | 488.95    | 0    |                | 5               | 29.970   | 149,283   | Tree Search        |        |
| -Component 6  | 5597 | 459.01    | 0    |                | 5               | 28.486   | 131,330   | Tree Search        |        |
| Component 2   | 369  | 359.89    | 0    |                | 3               | 1.859    | 20,610    | Tree Search        |        |
| MS1 Scans     |      |           |      |                |                 |          |           |                    |        |
| Product Scans |      |           |      |                |                 |          |           |                    |        |
|               |      |           |      |                |                 |          |           |                    |        |
|               |      |           |      |                |                 |          |           |                    |        |

#### Run an Identity Substructure search

If an Identity search returns no results, run an Identity Substructure search to find matching substructures for the components of interest. An Identity Substructure search searches for matching spectra at any level in a component's spectral tree. The ion activation types must also match.

- \* To run a library search to find compounds with substructures that match the components
- 1. In the Components Search view on the Chromatogram Processor page, select **Identity Substructure** from the Search Type list.
- 2. To review the settings for an Identity Substructure search, click the settings icon, 🔅 .

Figure 21 shows the default settings for an Identity Substructure search.

Figure 21. Default settings for an Identity Substructure search

| Search Type:                               | Identity Substructure                                                                                                    | •                                                                                      |   |
|--------------------------------------------|----------------------------------------------------------------------------------------------------|----------------------------------------------------------------------------------------|---|
| Search Contai                              | iner                                                                                                    |                                                                                        |   |
| Used Stag<br>O Libra<br>O Libra<br>O Libra | ges<br>ary MS <sup>2</sup> vs Component MS <sup>2</sup><br>ary MS <sup>2</sup> vs Component MS <sup>n</sup><br>ary MS <sup>n</sup> vs Component MS <sup>2</sup><br>ary MS <sup>n</sup> vs Component MS <sup>n</sup> | Spectral Compare Type<br>Identity<br>Component Match Condition<br>Best Confidence Mate |   |
| Collision Collision Rela Mate              | Energy<br>tive Energy Tolerance 0<br>ch Ion Activation Type                                                                                                    |                                                                                        |   |
| Compound C                                 | lasses                                                                                                    |                                                                                        | • |

 $B_{\rm y}^{\rm I}$  default, an Identity Substructure search is constrained by the ion activation type.

- 3. Click **OK**.
- 4. In the Components Search view, click Search All.

The application runs an Identity Substructure search for the unannotated components (Figure 22).

Figure 22. Results of an Identity Substructure search for the components in the example data file

| me            | Scan | Precursor | Ma 🔻 | Match Name         | MS <sup>n</sup> | t <sub>R</sub> (min) | Abundance | Annotation Sources    |
|---------------|------|-----------|------|--------------------|-----------------|----------------------|-----------|-----------------------|
| Components    |      |           |      |                    |                 |                      |           |                       |
| Component 14  | 9858 | 271.12    | 99   | Genistein          | 3               | 49.538               | 668,802   | Identity              |
| Component 11  | 7374 | 285.12    | 94   | Glycitein          | 5               | 37.425               | 175,220   | Identity              |
| Component 10  | 6993 | 255.13    | 83   | Daidzein           | 5               | 35.558               | 435,410   | Identity              |
| Component 1   | 248  | 240.59    | 66   | Proscaline         | 5               | 1.243                | 31,934    | Tree Search           |
| Component 9   | 6479 | 532.96    | 99   | Glycitin           | 5               | 32.994               | 113,039   | Identity Substructure |
| Component 7   | 5878 | 488.95    | 99   | Glycitin           | 5               | 29.970               | 149,283   | Identity Substructure |
| Component 4   | 2559 | 446.91    | 99   | Glycitin           | 5               | 13.357               | 346,339   | Identity Substructure |
| Component 13  | 8672 | 519.04    | 98   | Genistin           | 5               | 43.929               | 29,637    | Identity Substructure |
| Component 12  | 7605 | 475.01    | 98   | Genistin           | 5               | 38.598               | 164,965   | Identity Substructure |
| Component 8   | 6424 | 503.03    | 98   | 2S 2'S 3R 3'R 7' 1 | 5               | 32.693               | 28,849    | Identity Substructure |
| Component 5   | 4091 | 432.99    | 98   | Genistin           | 4               | 21.039               | 299,572   | Identity Substructure |
| Component 6   | 5597 | 459.01    | 97   | 2S 2'S 3R 3'R 7'   | 5               | 28.486               | 131,330   | Identity Substructure |
| Component 3   | 2274 | 416.99    | 97   | 2S 2'S 3R 3'R 7'   | 5               | 11.795               | 274,537   | Identity Substructure |
| Component 2   | 369  | 359.89    | 75   | D Raffinose        | 3               | 1.859                | 20,610    | Identity Substructure |
| MS1 Scans     |      |           |      |                    |                 |                      |           |                       |
| Product Scans |      |           |      |                    |                 |                      |           |                       |
|               |      |           |      |                    |                 |                      |           |                       |
|               |      |           |      |                    |                 |                      |           |                       |

- 5. Review the results for component 7 (m/z 488.95,  $t_R(min)$  29.97, a standard compound acetylgycitin) as follows:
  - a. In the Components list, select **Component** 7.
  - b. In the Component Search view, click **Show Details**.

A Search Details - Component 7 page opens as a tabbed page.

- c. Make sure that the first compound—glycitin— is selected in the Result List at the left of the Search Details Component 7 page.
- d. On the Trees page at the top center of the Search Details Component 7 page (Figure 23), notice that there are no matching  $MS^2$  spectra, but there are matching  $MS^3$ ,  $MS^4$ , and  $MS^5$  spectra.

Figure 23. Trees for component 7 (query) and glycitin (library compound)

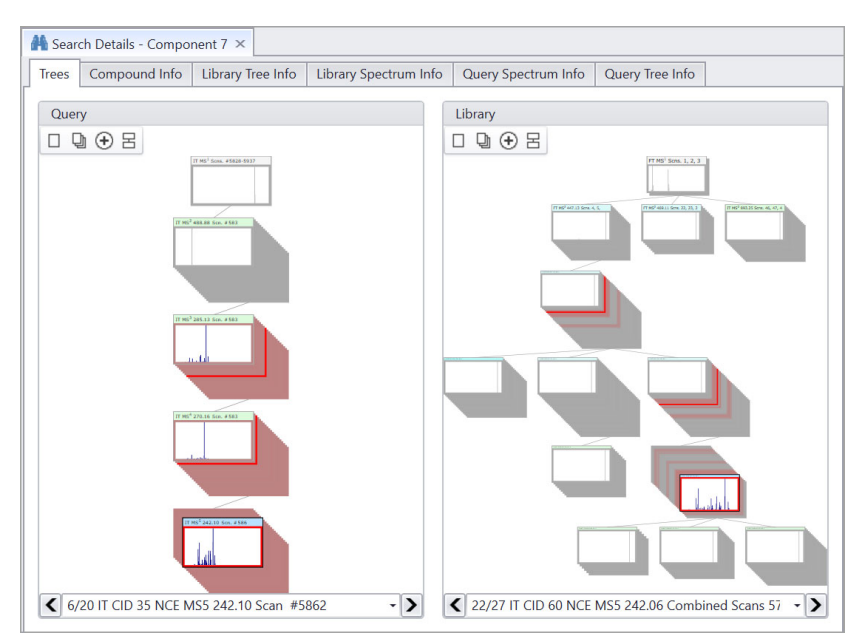

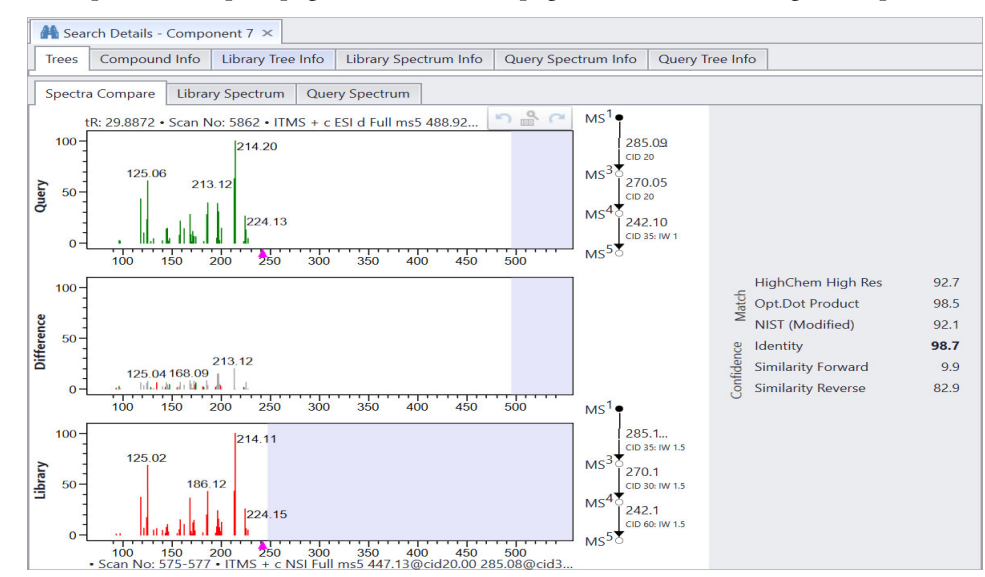

The Spectra Compare page below the Trees page shows the matching MS<sup>5</sup> spectra.

Glycitin and component 7 (acetylglycitin) share a common substructure.

Go to the next topic "Run a Subtree search."

Similar to an Identity Substructure search, run a Subtree search for matching substructures. Refer to Table 1 for differences between an Identity Substructure and a Subtree search.

#### To run a subtree search

- 1. In the Components Search view on the Chromatogram Processor page, select **Subtree Search** from the Search Type list.
- 2. To review the settings for a Subtree Search, click the settings icon, 🍄.

Figure 24 shows the default settings for a Subtree Search.

Figure 24. Default settings for a Subtree Search

| Search Parame                                                 | rters                                                                                                    |                                                                              |                  |           |
|---------------------------------------------------------------|----------------------------------------------------------------------------------------------------|------------------------------------------------------------------------------|------------------|-----------|
| Search Type:                                                  | Subtree Search                                                                                                    |                                                                              |                  |           |
| Search Contai                                                 | ner                                                                                                    |                                                                              |                  | *         |
| Used Stag<br>Libra<br>Libra<br>Libra<br>Eibra<br>Spectrum Con | ry MS <sup>2</sup> vs Component MS <sup>2</sup><br>ry MS <sup>2</sup> vs Component MS <sup>n</sup><br>ry MS <sup>n</sup> vs Component MS <sup>2</sup><br>ry MS <sup>n</sup> vs Component MS <sup>n</sup><br>straints | Spectral Compare Type Identity Component Match Condition Aggregated Sub-Tree |                  |           |
| Collision I<br>Relat<br>Mate<br>Tolerance                     | Energy<br>ive Energy Tolerance 0<br>h Ion Activation Type<br>Factor<br>4.0 \$                                                                                                    | 3                                                                            |                  |           |
| Compound Cl                                                   | asses                                                                                                    |                                                                              |                  | •         |
|                                                               |                                                                                                    |                                                                              | Restore Defaults | OK Cancel |

By default, a Subtree Search is not constrained by the ion activation type.

#### Run a Subtree search

- 3. Click OK.
- 4. In the Components Search view, click Search All.
- 5. Review the search results in the Components list.

For component 7, the Identity Substructure search and the Subtree Search return the same best matching spectrum from the mzCloud library.

Figure 25 shows the results of the Subtree Search for the example data file.

Figure 25. Subtree Search results for the example data file

| ne            | Scan | Precursor | Ma 🔻 | Match Name  | MS <sup>n</sup> | t <sub>R</sub> (min) | Abundance | Annotation Sources |
|---------------|------|-----------|------|-------------|-----------------|----------------------|-----------|--------------------|
| Components    |      |           |      |             |                 |                      |           |                    |
| -Component 14 | 9858 | 271.12    | 99   | Genistein   | 3               | 49.538               | 668,802   | Identity           |
| -Component 11 | 7374 | 285.12    | 94   | Glycitein   | 5               | 37.425               | 175,220   | Identity           |
| -Component 10 | 6993 | 255.13    | 83   | Daidzein    | 5               | 35.558               | 435,410   | Identity           |
| -Con gonent 1 | 248  | 240.59    | 66   | Proscaline  | 5               | 1.243                | 31,934    | Tree Search        |
| Component 9   | 6479 | 532.96    | 99   | Glycitin    | 5               | 32.994               | 113,039   | Subtree Search     |
| Component 7   | 5878 | 488.95    | 99   | Glycitin    | 5               | 29.970               | 149,283   | Subtree Search     |
| Component 4   | 2559 | 446.91    | 99   | Glycitin    | 5               | 13.357               | 346,339   | Subtree Search     |
| Component 13  | 8672 | 519.04    | 98   | Genistin    | 5               | 43.929               | 29,637    | Subtree Search     |
| Component 12  | 7605 | 475.01    | 98   | Genistin    | 5               | 38.598               | 164,965   | Subtree Search     |
| Component 2   | 369  | 359.89    | 75   | D Raffinose | 3               | 1.859                | 20,610    | Subtree Search     |
| Component 5   | 4091 | 432.99    | 72   | Rhoifolin   | 4               | 21.039               | 299,572   | Subtree Search     |
| Component 3   | 2274 | 416.99    | 58   | Zearalenone | 5               | 11.795               | 274,537   | Subtree Search     |
| Component 6   | 5597 | 459.01    | 57   | Zearalenone | 5               | 28.486               | 131,330   | Subtree Search     |
| Component 8   | 6424 | 503.03    | 52   | Zearalenone | 5               | 32.693               | 28,849    | Subtree Search     |
| MS1 Scans     |      |           |      |             |                 |                      |           |                    |
| Product Scans |      |           |      |             |                 |                      |           |                    |
|               |      |           |      |             |                 |                      |           |                    |
|               |      |           |      |             |                 |                      |           |                    |

To identify component 7 (acetylglycitin), go to "Identify a component by running an mzLogic analysis" on page 28.

# Search result summary

Table 2 lists the search results from the mzCloud library for the various search types (when you run the searches without accepting any of the structures).

 Table 2. Best compound hits for the various search types (April 2023) (Sheet 1 of 2)

| # | Precur<br>sor <i>m/z</i> |           | Best compound hit (name and monoisotopic mass) |                    |        |                               |         |              |        |  |  |  |  |
|---|--------------------------|-----------|------------------------------------------------|--------------------|--------|-------------------------------|---------|--------------|--------|--|--|--|--|
|   |                          | Identity  |                                                | <b>Tree Search</b> |        | Identity Subst                | ructure | Subtree Sear | ch     |  |  |  |  |
| 1 | 240.59                   | -         | _                                              | Proscaline         | 239.15 | Tentoxin                      | 414.23  | Proscaline   | 239.15 |  |  |  |  |
| 2 | 359.89                   | -         | _                                              | -                  | _      | D Raffinose                   | 504.17  | D Raffinose  | 504.17 |  |  |  |  |
| 3 | 416.99                   | -         | -                                              | Daidzin            | 416.11 | Compound<br>name <sup>a</sup> | 866.23  | Zearalenone  | 318.15 |  |  |  |  |
| 4 | 446.91                   | Glycitin  | 446.12                                         | Glycitin           | 446.12 | Glycitin                      | 446.12  | Glycitin     | 446.12 |  |  |  |  |
| 5 | 432.99                   | Apigetrin | 432.11                                         | Genistin           | 432.11 | Genistin                      | 432.11  | Rhoifolin    | 578.16 |  |  |  |  |
| 6 | 459.01                   | -         | -                                              | -                  | _      | Compound<br>name <sup>a</sup> | 866.23  | Zearalenone  | 318.15 |  |  |  |  |
| 7 | 488.95                   | -         | _                                              | -                  | _      | Glycitin                      | 446.12  | Glycitin     | 446.12 |  |  |  |  |
| 8 | 503.03                   | -         | _                                              | -                  | _      | Compound<br>name <sup>a</sup> | 866.23  | Zearalenone  | 318.15 |  |  |  |  |

 Table 2. Best compound hits for the various search types (April 2023), continued (Sheet 2 of 2)

| #  | Precur<br>sor <i>m/z</i> |           | Best compound hit (name and monoisotopic mass) |                               |        |                               |        |                              |        |  |  |  |  |  |
|----|--------------------------|-----------|------------------------------------------------|-------------------------------|--------|-------------------------------|--------|------------------------------|--------|--|--|--|--|--|
|    |                          | Identity  |                                                | Tree Search                   |        | Identity Substru              | icture | Subtree Search               |        |  |  |  |  |  |
| 9  | 532.96                   | -         | -                                              | -                             | -      | Glycitin                      | 446.12 | Glycitin                     | 446.12 |  |  |  |  |  |
| 10 | 255.13                   | Daidzein  | 254.06                                         | Daidzein                      | 254.06 | Compound<br>name <sup>a</sup> | 866.23 | Zearalenone                  | 318.15 |  |  |  |  |  |
| 11 | 285.12                   | Glycitein | 284.07                                         | Glycitein                     | 284.07 | Glycitein                     | 284.07 | Glycitin                     | 446.12 |  |  |  |  |  |
| 12 | 475.01                   | _         | _                                              | Compound<br>name <sup>b</sup> | 473.99 | Genistin                      | 432.11 | Genistin                     | 432.11 |  |  |  |  |  |
| 13 | 519.03                   | -         | _                                              | -                             | _      | Genistin                      | 432.11 | Genistin                     | 432.11 |  |  |  |  |  |
| 14 | 271.12                   | Genistein | 270.05                                         | Genistein                     | 270.05 | Genistein                     | 270.05 | Apigenin 7-0-<br>glucuranide | 446.08 |  |  |  |  |  |

<sup>a</sup> (2S,2'S,3R,3'R)-7'-(beta-D-Glucopyranosyloxy)-5,5'-dihydroxy-2,2'-bis(4-hydroxyphenyl)-4,4'-dioxo-3,3',4,4'-tetrahydro-2H,2'H-3,3'-bichro men-7-yl beta-D-glucopyranoside

b N'(-[({[[2-(2,3-Dichlorophenyl)-1,3-thiazol-4-yl]amino}carbonyl)oxy]-4-(trifluoromethyl) benzenecarboximid amide

An mzLogic analysis combines mzCloud<sup>™</sup> spectral similarity searching (MS<sup>2</sup> and MS<sup>n</sup>)and structure overlapping to rank putative structures. For nominal mass data, you cannot run a MolGate<sup>™</sup> search against any of the structure databases for retrieving possible structure candidates. You can only run an mzLogic analysis against a set of predefined structure candidates.

Follow these procedures in order:

- 1. To identify component 7 by running an mzLogic analysis against a list of structure candidates
- 2. To view the name of a structure candidate

#### To identify component 7 by running an mzLogic analysis against a list of structure candidates

- 1. In the components list, select **Component** 7.
- 2. In the Search group of the Chromatogram Processor toolbar, click mzLogic.

The mzLogic view opens to the right of the chromatogram and MS spectrum views.

| mzLogic          |                                            | <b>4</b> × |
|------------------|--------------------------------------------|------------|
| 🗸 🗙   82 -       | G -                                        |            |
| Spectral Library | mzCloud Reference                          | •          |
| Adducts          | Pos. [M + H] <sup>+</sup> • Neg. [M - H] • |            |
|                  |                                            |            |
|                  | 👸 Rank More Options                        |            |
|                  |                                            |            |
|                  |                                            |            |
| XIC NLC mzl      | ogic                                       |            |

3. Click More Options.

The Structure Database list and the Workspace list appear.

- 4. In the Structure Database drop down, deselect all databases and click OK.
- 5. To define the structure candidates, do the following:
  - a. In the tab bar, click **Modules & Tools**.
  - b. In the Modules group of the Modules & Tools toolbar, click Structure Grid.

Identify a component by running an mzLogic analysis

| MD Start                | Home       | Modules         | & Tools    | Search              |                   |                              |              |                      |                    |                   |                   |                               |    | ine 🕺 online | - 🛛 - |
|-------------------------|------------|-----------------|------------|---------------------|-------------------|------------------------------|--------------|----------------------|--------------------|-------------------|-------------------|-------------------------------|----|--------------|-------|
| -                       |            | <u>ىلىد</u>     | , Lo       | $\mathbf{i}$        |                   | *                            | Ň            | CH<br>NO             | 1 <sup>12</sup> C  | ÷                 | Ыď                | ×                             |    |              |       |
| Chromatogr<br>Processor | am Curator | Data<br>Manager | Metabolika | Structure<br>Editor | Structure<br>Grid | Batch Fragment<br>Generation | SledgeHammer | Formula<br>Generator | Isotope<br>Pattern | MolGate<br>Search | Periodic<br>Table | Reaction Mechanis<br>Overview | sm |              |       |
|                         |            |                 | N          | lodules             |                   |                              |              |                      |                    | Too               | ols               |                               |    |              |       |
|                         |            |                 |            |                     | Editab            | e collection of str          | uctures      |                      |                    |                   |                   |                               |    |              | * ×   |

c. In the File group of the Structure Grid toolbar, click **Open**.

| 🔡 i 🗋 = »          | Î.         |                   |               | Search    |        |           |                                |               | Mass Fi    | rontier I           | B.1 Trial | [Structure ( | irid 1]          |              |               |                       |           |            | Ŧ ₽ ×        |
|--------------------|------------|-------------------|---------------|-----------|--------|-----------|--------------------------------|---------------|------------|---------------------|-----------|--------------|------------------|--------------|---------------|-----------------------|-----------|------------|--------------|
| MB Start           | Home       | Modules & To      | ools          | Search    |        |           |                                |               |            |                     |           |              |                  |              |               |                       |           |            | 🏩 online 🝷 📘 |
| Open Save          | Add<br>New | Delete Delete     | Select<br>All | Edit      | Cut    | Copy P    | aste Import InChi<br>or SMILES | <b>Frrors</b> | m/z<br>m/z | m/z<br>m/z<br>Range | Polarity  | Structure    | Clear<br>filters | Card<br>View | Table<br>View | Add/Remove<br>Columns | Structure | Structures |              |
| File               |            | Edit              |               |           | A      | Actions   |                                |               |            | 1                   | Filters   |              |                  |              | Vie           | ew                    | Se        | nd To      |              |
| Open<br>Adds one o | r more c   | ards with structu | ires imp      | orted fro | om one | or multip | le selected files              |               |            |                     |           |              |                  |              |               |                       |           |            |              |

d. Browse to the following folder, select the **Structures\_C24H24O11.sdf** file, and click **Open**.

drive:\Users\Public\Public Documents\HighChem\Mass Frontier 8.1\Demo Data\Structures

Eight cards appear on the Structure Grid page (Figure 26).

**Figure 26.** Structure grid page

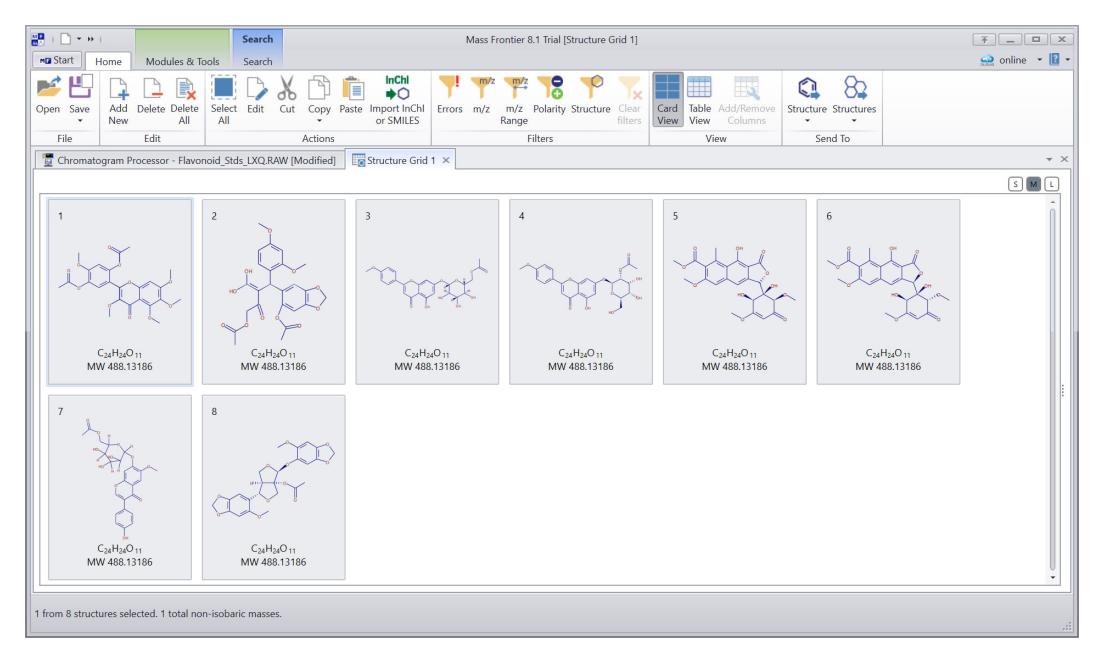

e. To return to the Chromatogram Processor page, click the **Chromatogram Processor** - **Flavonoid\_Stds\_LXQ.RAW** [Modified] tab.

The application automatically populates the Workspace list with the name of the latest Structure Grid page.

6. Click Rank.

The mzLogic application ranks the eight structure candidates in the Structure Grid (Figure 27).

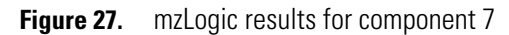

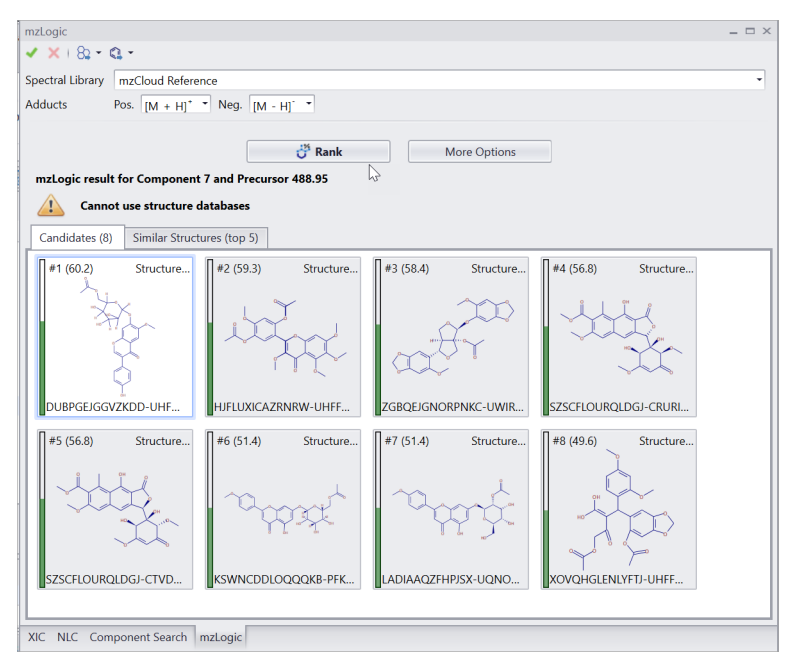

7. To view the similar structures that the analysis found in the mzCloud library, click the **Similar Structures** tab.

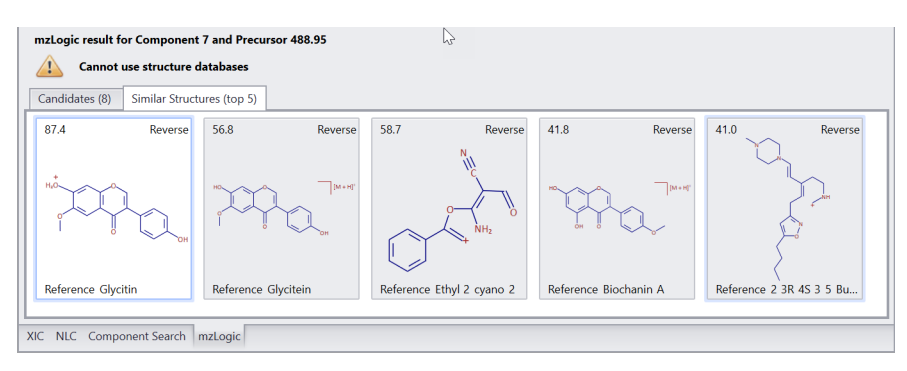

- 8. To annotate component 7, on the Candidates page of the mzLogic view, do the following:
  - a. Select card #1.
  - b. To accept the highest ranking structure as the annotation for component 7, click the **Accept Structure** icon, ✓, in the mzLogic view.

| ne            | Scan | Precursor | Ma 🔻 | Match Name   | MS <sup>n</sup> | te (min) | Abundance | Annotation Sources |
|---------------|------|-----------|------|--------------|-----------------|----------|-----------|--------------------|
| Components    |      |           |      |              |                 |          |           |                    |
| Component 14  | 9858 | 271.12    | 99   | Genistein    | 3               | 49.538   | 668,802   | Identity           |
| Component 11  | 7374 | 285.12    | 94   | Glycitein    | 5               | 37.425   | 175,220   | Identity           |
| Component 10  | 6993 | 255.13    | 83   | Daidzein     | 5               | 35.558   | 435,410   | Identity           |
| -Component 1  | 248  | 240.59    | 66   | Proscaline   | 5               | 1.243    | 31,934    | Tree Search        |
| Component 7   | 5878 | 488.95    | 60   | DUBPGEJGGVZK | 5               | 29.970   | 149,283   | mzLogic            |
| Component 9   | 6479 | 532.96    | 99   | Glycitin     | 5               | 32.994   | 113,039   | Subtree Search     |
| Component 4   | 2559 | 446.91    | 99   | Glycitin     | 5               | 13.357   | 346,339   | Subtree Search     |
| Component 13  | 8672 | 519.04    | 98   | Genistin     | 5               | 43.929   | 29,637    | Subtree Search     |
| Component 12  | 7605 | 475.01    | 98   | Genistin     | 5               | 38.598   | 164,965   | Subtree Search     |
| Component 2   | 369  | 359.89    | 75   | D Raffinose  | 3               | 1.859    | 20,610    | Subtree Search     |
| Component 5   | 4091 | 432.99    | 72   | Rhoifolin    | 4               | 21.039   | 299,572   | Subtree Search     |
| Component 3   | 2274 | 416.99    | 58   | Zearalenone  | 5               | 11.795   | 274,537   | Subtree Search     |
| -Component 6  | 5597 | 459.01    | 57   | Zearalenone  | 5               | 28.486   | 131,330   | Subtree Search     |
| Component 8   | 6424 | 503.03    | 52   | Zearalenone  | 5               | 32.693   | 28,849    | Subtree Search     |
| VIS1 Scans    |      |           |      |              |                 |          |           |                    |
| Product Scans |      |           |      |              |                 |          |           |                    |
|               |      |           |      |              |                 |          |           |                    |

Component 7 moves to the top of the list, just below the previously annotated components.

#### \* To view the name of a structure candidate

- 1. After running an mzLogic analysis on component 7, on the Candidates page of the mzLogic view, select **card #1**.
- 2. In the mzLogic toolbar, click the **Selected Candidate** icon, 🔍 •, and then select **Structure Grid 1**.

| mzLogic          |                              |                   | ₽ × |
|------------------|------------------------------|-------------------|-----|
| 🗸 🗙 i 82 -       | Q -                          |                   |     |
| Spectral Library | 🚯 New Curator                |                   | *   |
| Adducts          | Sub/Structure Search         | 1 - H1 ·          |     |
|                  | 鷔 New SledgeHammer           |                   |     |
|                  | 🚣 New Metabolika             | Aore Options      |     |
|                  | 💫 New Structure Editor       | 400.05            |     |
| mzLogic resu     | Structure Grid 1             | ursor 488.95      |     |
| Cann             | ot use stri Editable collect | ion of structures |     |
|                  |                              |                   |     |

The application adds the selected structure to the selected Structure Grid page.

- 3. Click the Structure Grid 1 tab to open the Structure Grid page.
- 4. Compare the structure on card # 9 (the structure ranked #1 by mzLogic) to the other structures.

Card # 9 matches card # 7, which is acetylglycitin. For component 7, mzLogic ranks the correct structure with the highest mzLogic score.

5. Point on the matching structure to view its name—acetylglycitin—as a ToolTip (Figure 28).

The acetyl (CH<sub>3</sub>CO) moiety molar mass of 43g/mol.

Figure 28. Viewing a compound's name by pointing to its structure

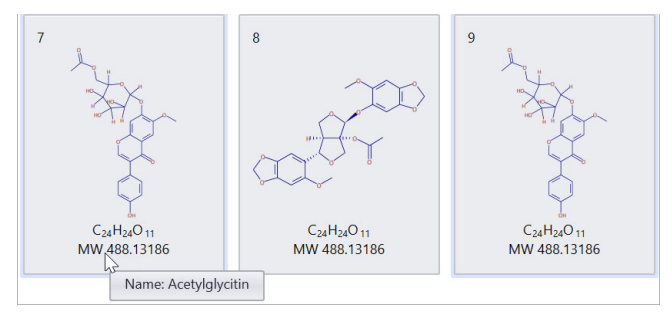

| Save the<br>analysis results<br>to an HCCX file | Go to the next topic "Save the analysis results to an HCCX file."<br>You can save the component detection and component annotation results to an HCCX file.<br><b>To save the results to an HCCX file</b>                                                                             |
|-------------------------------------------------|----------------------------------------------------------------------------------------------------|
|                                                 | 1. In the File group of the Chromatogram Processor toolbar, click <b>Save</b> , and then click <b>Chromatogram As</b> .                                                                                                    |
|                                                 | 2. Select a file location, name the file, and click <b>Save</b> .                                                                                                    |
|                                                 | <b>Tip</b> Save the intermediate component detection and annotation results to HCCX files so you can return to those results at a later time. This is helpful so you can return to a specific results state and then perform the same or different subsequent processing on the data. |
| Trademarks                                      | Mass Frontier, MolGate, mzCloud, and mzLogic are trademarks of Thermo Fisher Scientific Inc. in the United States.                                                                                                    |
|                                                 | Xcalibur, and LXQ are registered trademarks of Thermo Fisher Scientific Inc. in the United States.                                                                                                    |
|                                                 | All other trademarks are the property of Thermo Fisher Scientific Inc. and its subsidiaries.                                                                                                    |